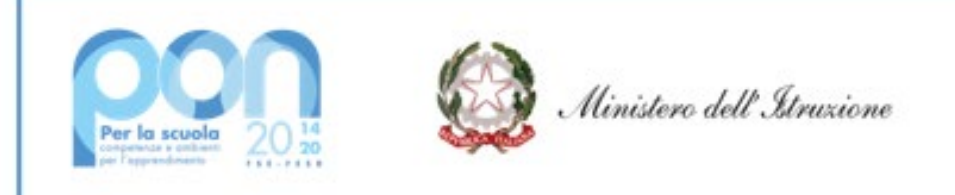

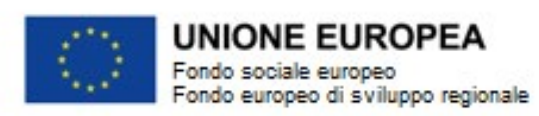

# Gestione certificazioni FESR Edilizia Scolastica

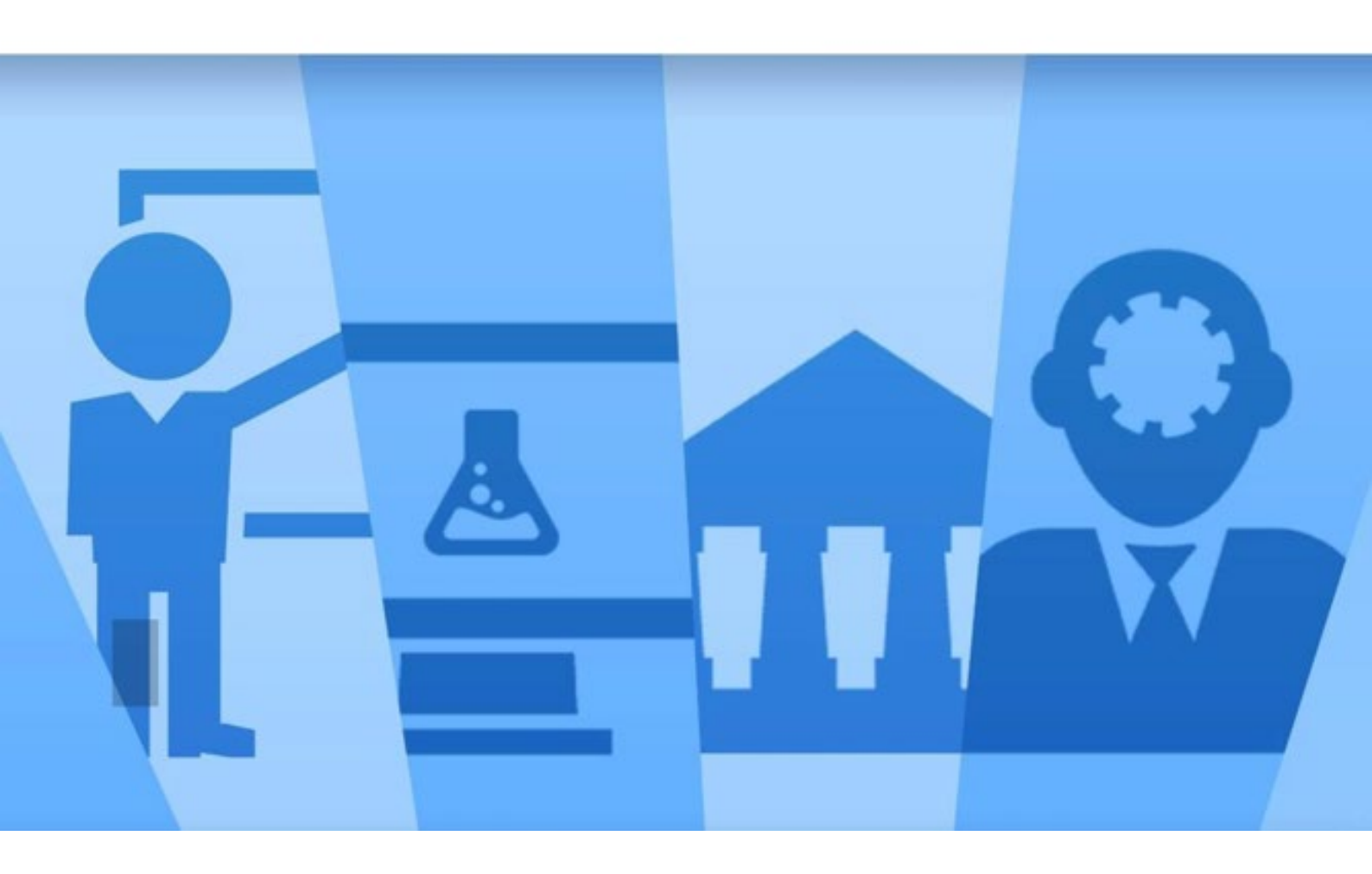

Sistema Informativo Fondi – SIF 2020 Manuale Utente per Enti Locali Versione di Marzo 2021

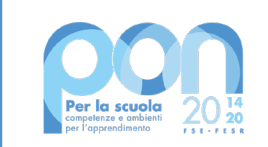

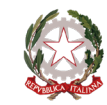

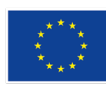

# **UNIONE EUROPEA** Fondo sociale europeo Fondo europeo di sviluppo regionale

### INDICE

| 1 |     | Intro         | oduzi  | ione e organizzazione del documento                             | 2  |
|---|-----|---------------|--------|-----------------------------------------------------------------|----|
| 2 |     | Glos          | sario  | )                                                               | 2  |
| 3 |     | Acce          | esso a | al sistema per il RUP                                           | 2  |
| 4 |     | Gest          | tione  | Certificazioni FESR per dilizia Scolastica                      | 3  |
| 5 |     | Desc          | crizio | ne Menu Inserimento-Modifica CERT                               | 4  |
|   | 5.  | 1             | Inse   | rimento e modifica Cert FESR Edilizia Scolastica                | 5  |
|   | 5.  | 2             | Inse   | rimento - Modifica Cert                                         | 8  |
|   |     | 5.2.1         | 1      | Inserimento Mandato1                                            | 1  |
|   |     | 5.2.2         | 2      | Associazione del mandato ai documenti giustificativi di spesa 1 | 4  |
|   |     | 5.2.3         | 3      | Associazione dei soggetti beneficiari del pagamento1            | .6 |
|   |     | 5.2.4         | 4      | Associazione spesa alle Voci di Costo1                          | .9 |
|   | 5.  | 3             | Inolt  | tro-Invio Cert FESR Edilizia Scolastica 2                       | 23 |
|   |     | <b>5.3.</b> 1 | 1      | Inoltro della Cert                                              | 26 |
|   |     | 5.3.2         | 2      | Firma e Invio della Cert                                        | 28 |
| 6 |     | Gest          | tione  | Rendicontazione FESR di Edilizia Scolastica                     | 29 |
| 7 |     | Desc          | izion  | ne Menu Inserimento-modifica REND                               | 30 |
|   | 7.  | 1             | Inse   | rimento- Modifica REND                                          | 30 |
|   | 7.  | 2             | Inolt  | tro-Invio REND                                                  | 3  |
|   | 7.3 | 3             | Riall  | lineamento del REND                                             | 34 |

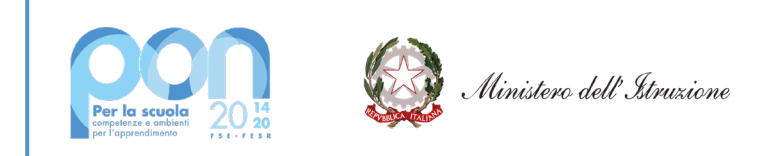

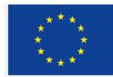

### 1 Introduzione e organizzazione del documento

L'Autorità di Gestione del Programma Operativo Nazionale **"Per la Scuola – competenze e ambienti per l'apprendimento 2014-2020"** ha pubblicato nel 2020 gli **avvisi Prot. 13194 del 24/06/2020-FESR -Adeguamento spazi e aule e n. 19161 del 06/07/2020 - FESR Adeguamento spazi e aule II** per finanziare la realizzazione di piccoli interventi di adattamento e di adeguamento degli spazi e degli ambienti scolastici e delle aule didattiche degli edifici pubblici adibiti ad uso didattico. Beneficiari dei due avvisi sono gli Enti Locali.

Lo scopo di questo manuale è di fornire supporto per l'attività di certificazione delle spese agli Enti Locali che hanno partecipato ai suddetti bandi.

In particolare la guida ha lo scopo di illustrare agli Enti Locali come utilizzare le funzioni messe a disposizione nel sistema informativo **SIF2020** per la certificazione e la rendicontazione della spesa.

La guida descrive sotto l'aspetto pratico il flusso delle operazioni di certificazione e rendicontazione illustrando i percorsi da seguire sul sistema informatico SIF2020 ma si fa presente che non sostituisce le linee guida di riferimento e la normativa vigente.

Le immagini inserite nel manuale sono utilizzate solo a titolo esemplificativo e servono esclusivamente per facilitare la comprensione del testo.

Tutte le modifiche e gli aggiornamenti futuri che verranno apportati al Sistema SIF2020 saranno integrati all'interno di questo manuale operativo. Si prega pertanto di verificare sempre la data di aggiornamento del manuale che verrà pubblicato sul portale Miur nello spazio web dedicato ai Fondi strutturali europei.

### 2 Glossario

| Definizione/Acronimi | Descrizione                                 |
|----------------------|---------------------------------------------|
| CERT                 | Certificazione                              |
| REND                 | Rendiconto                                  |
| RUP                  | Responsabile Unico del Procedimento         |
| DS                   | Dirigente Scolastico                        |
| DSGA                 | Direttore servizi generali e amministrativi |
| E.L                  | Ente Locale                                 |

### 3 Accesso al sistema per il RUP

Dal portale Istruzione è possibile accedere allo spazio dedicato ai «Fondi Strutturali Europei» al seguente indirizzo: <u>http://www.istruzione.it/pon/</u>

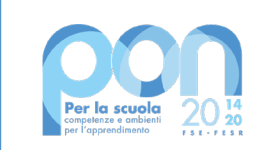

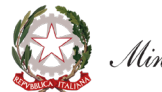

Ministero dell'Istruzione

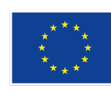

### UNIONE EUROPEA Fondo sociale europeo

Fondo europeo di sviluppo regionale

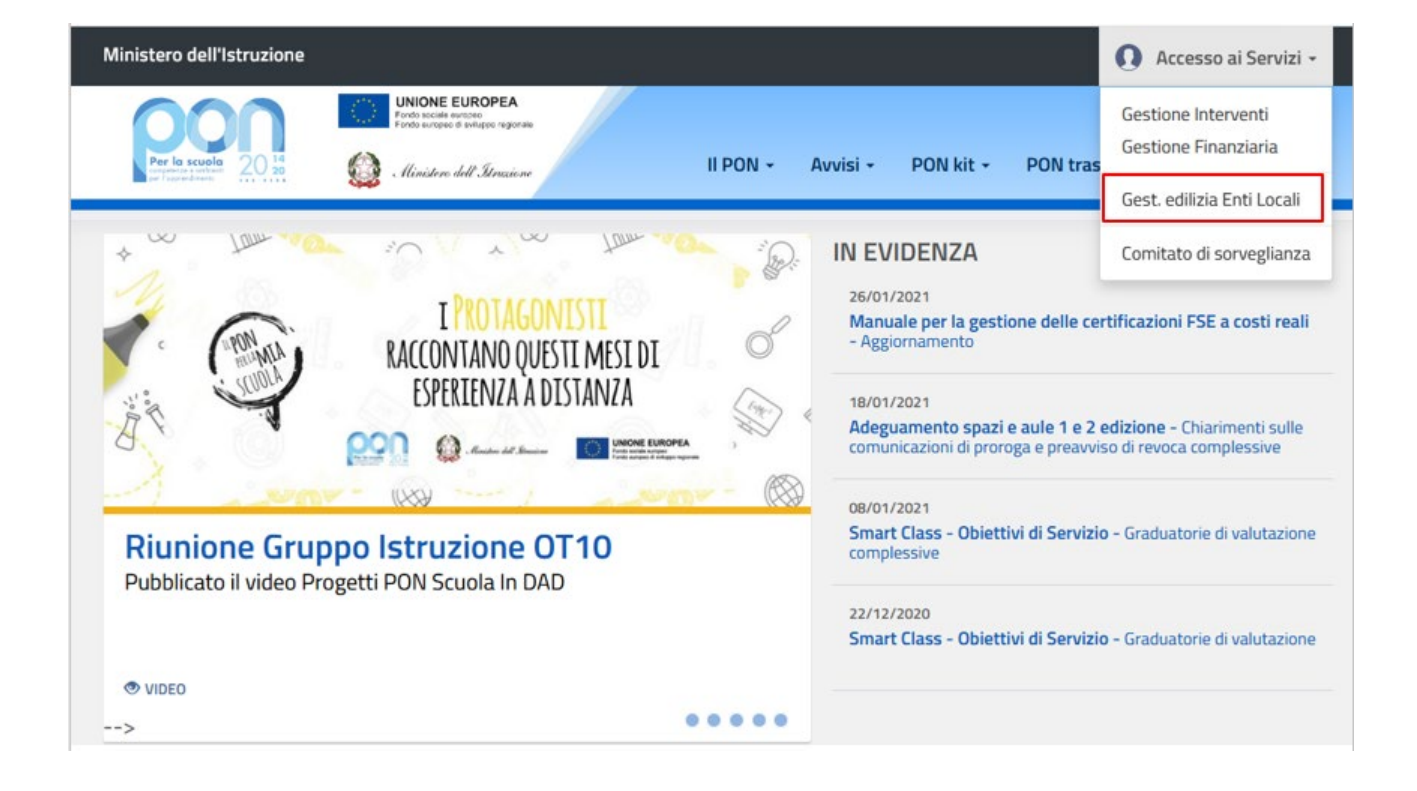

Nella home page dei Fondi è presente la voce Accesso ai servizi. Qui è possibile selezionare la voce 'Gestione interventi' per accedere a GPU oppure 'Gestione Edilizia Enti Locali' per accedere a SIF2020 tramite 'ACCESSO RUP'.

Per accedere ad entrambe le applicazioni è necessario che il RUP, o il DS/DSGA in caso di Enti in Dissesto, utilizzi le credenziali di accesso al portale del Ministero dell'Istruzione in suo possesso oppure è sempre possibile utilizzare il Sistema Pubblico di Identità Digitale (SPID).

Si fa presente che se al primo accesso l'utente sceglie di utilizzare lo SPID nel seguito il sistema consentirà solo quella modalità di accesso.

I RUP non ancora profilati dovranno obbligatoriamente effettuare l'accesso da SPID.

# 4 Gestione Certificazioni FESR per dilizia Scolastica

Gli Enti Locali che hanno partecipato ai Bandi n. 13194 e n. 19161 del PON hanno l'obbligo di **certificare le spese ammissibili** sostenute che sono state o che saranno rimborsate dall'Autorità di Gestione a valere sui fondi strutturali stanziati per la **programmazione 2014-2020.** 

Sono state messe quindi a disposizione dei RUP, o dei DS/DSGA delle scuole che operano come istituti gestori delle risorse nel caso di Enti in dissesto, delle specifiche funzionalità per la gestione dei modelli di Certificazione e Rend.

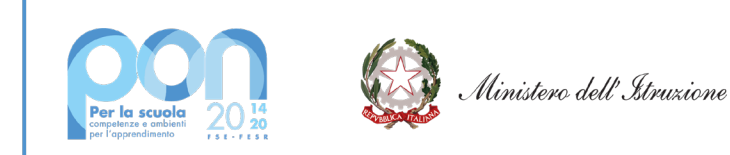

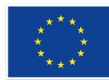

Attraverso la funzione di inserimento **on line** del modello di **Certificazione** l'Ente Locale provvede ad inserire nel Sistema SIF2020 gli ordinativi di pagamento, che di seguito per semplificare saranno chiamati **mandati di pagamento**, e ad associare tali mandati ai **documenti giustificativi di spesa**, ovvero quei documenti che consentono di provare che la spesa sia stata effettivamente sostenuta.

I mandati di pagamento da inserire devono essere quietanzati. Si fa presente che per titolo quietanzato si intende l'atto che rilascia il Tesoriere dell'Ente con la data di avvenuto pagamento al beneficiario.

### ATTENZIONE:

- Gli importi inseriti nelle certificazioni non devono essere arrotondati per eccesso o per difetto ma devono corrispondere con gli importi dei singoli mandati.
- E' possibile inserire i modelli di Certificazione solo se risulta inviato almeno un prospetto di liquidazione.
- Le Cert hanno validità per il periodo di un anno solare. Non è pertanto possibile inserire mandati di pagamento del 2021 in una Cert del 2020. Per inserirli è necessario creare una nuova Cert con validità 2021. In ogni modo per inserire una nuova Cert è necessario avere già chiuso ed inviato la Cert precedente.
- Le date di emissione dei mandati di pagamento devono essere comprese nel periodo di validità della Certificazione.
- Il processo di inserimento di un modello CERT si potrà considerare concluso solo se i mandati di pagamento risulteranno associati ai relativi giustificativi di spesa, ai beneficiari e alle voci di costo.

# 5 Descrizione Menu Inserimento-Modifica CERT

Dopo aver effettuato l'accesso al SIF 2020 inserendo username e password, l'utente deve accedere alla voce Certificazioni del menu delle funzioni del sistema.

Facendo click sulla voce 'Certificazioni' viene visualizzata la sottovoce di menu **'Gestione certificazioni Edilizia'**.

Facendo nuovamente click su quest'ultima voce l'utente può accedere alla funzione di **'Inserimento-Modifica Cert e Rend'.** 

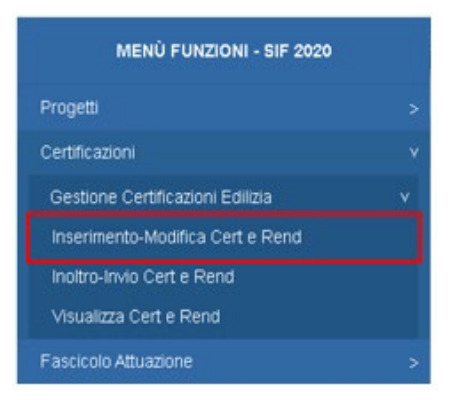

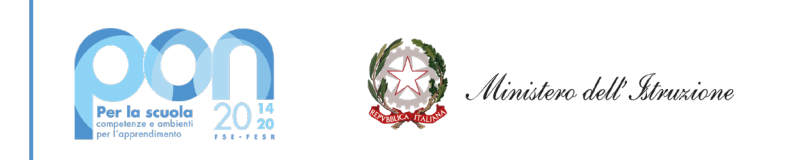

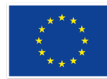

# 5.1 Inserimento e modifica Cert FESR Edilizia Scolastica

Tale funzione consente di inserire la o le certificazioni, di visualizzare quella o quelle già inserite e in ultimo di modificarla o modificarle.

Per poter accedere alle funzioni di inserimento e di modifica della CERT il RUP, o il DS/DSGA in caso di Ente locale in dissesto finanziario, deve effettuare la ricerca dei progetti afferenti all'Ente o agli Enti Locali per i quali è stato incaricato a gestire le procedure amministrative e la rendicontazione.

| ro ricerca progetti                                 |           |  |
|-----------------------------------------------------|-----------|--|
| Seleziona i filtri da applicare alla ricerca        |           |  |
| Anno                                                | Seleziona |  |
| Avviso*                                             | Seleziona |  |
| Ente                                                | Seleziona |  |
| Progetto*                                           | Seleziona |  |
| CUP                                                 | Seleziona |  |
|                                                     | Cerca     |  |
| Obbligatorio indicare almeno l'avviso o il progetto |           |  |

La ricerca del progetto o dei progetti dell'Ente Locale sui quali opera il RUP, o il DS/DSGA in caso di Ente locale in dissesto finanziario, deve essere eseguita in base ai parametri illustrati nell'immagine sovrastante e di seguito elencati:

- Anno: è riferito all'anno di pubblicazione dell'avviso NON OBBLIGATORIO
- Avviso: elenca gli avvisi riferiti all'anno impostato OBBLIGATORIO in alternativa al campo 'Progetto' o al campo 'CUP'
- Ente: elenca gli Enti Locali per i quali il RUP è stato incaricato ad operare
- Progetto: elenca i progetti appartenenti al RUP per l'avviso impostato OBBLIGATORIO in alternativa al campo 'Avviso'
- CUP: elenca i Codici Unici di Progetto dei progetti appartenenti al RUP per l'avviso impostato –
- OBBLIGATORIO in alternativa al campo 'Avviso'

# Nella ricerca va quindi selezionato dalla tendina l'Avviso o il Progetto o il CUP.

Se il progetto non è avviato o non ha alcun Prospetto di liquidazione inviato il sistema presenterà questo

5

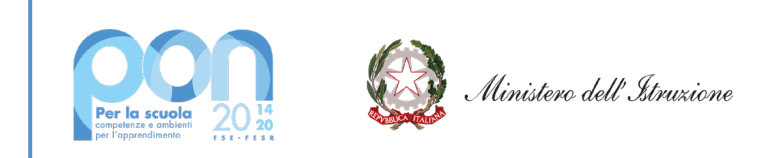

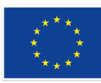

### messaggio: "Non è stato trovato alcun progetto per i criteri di ricerca indicati!".

Una volta inseriti i parametri di ricerca, selezionando il pulsante **'Cerca'** il sistema visualizza la pagina di Riepilogo dei progetti di edilizia. Tale pagina mostra il progetto selezionato oppure la lista dei progetti afferenti all'avviso specificato e, se presenti, le CERT associate al progetto o ai progetti.

Nella pagina di Riepilogo dei progetti di edilizia sarà evidenziato in alto a sinistra il percorso di selezione dei criteri di ricerca e le seguenti informazioni di riepilogo relative al risultato dalla ricerca:

- Numero Progetti
- Totale Importo Autorizzato
- Numero Certificazioni
- Totale Importo Certificazioni

e sarà attivo il pulsante 'Inserisci Cert' che consentirà al RUP di compilare il modello Cert.

| fi Inserimento                         | Cert Edilizia                                                                                                    |                    |                  |                                 |                                   |                           |                        |                               |               |                  |                       |                    | 3        |
|----------------------------------------|----------------------------------------------------------------------------------------------------|--------------------|------------------|---------------------------------|-----------------------------------|---------------------------|------------------------|-------------------------------|---------------|------------------|-----------------------|--------------------|----------|
| <ul> <li>Filtro ricerca pro</li> </ul> | ogetti                                                                                                    |                    |                  |                                 |                                   |                           |                        |                               |               |                  |                       |                    |          |
|                                        | iso: 19161 del (                                                                                                    | 06/07/2020 - FES > | Progetto: 10.7.1 | A-FESRPON-PU-202>               |                                   |                           |                        |                               |               |                  |                       |                    |          |
|                                        |                                                                                                    |                    |                  |                                 | Riepilogo Pro                     | getti Edilizia            |                        |                               |               |                  |                       |                    |          |
| Num                                    | nero Progetti                                                                                                    |                    | Totale Imp       | oorto Autorizzato               |                                   | Numero Certificazioni*    |                        |                               |               | tale Import      | o Certificazioni      |                    |          |
|                                        | 1                                                                                                    |                    | e                | 70.000,00                       |                                   | 0                         |                        |                               |               | e                | 0,00                  |                    |          |
| O Download                             | dati                                                                                                    |                    |                  |                                 |                                   |                           |                        |                               |               |                  |                       |                    |          |
| Avviso                                 | Ente Locale                                                                                                    | Progetto           | CUP              | N. Prospetti Di<br>Liquidazione | N. Documenti Di<br>Spesa Inseriti | N° RUP/Gestore<br>Risorse | Importo<br>Autorizzato | Importo Totale<br>Certificato | Modello       | Stato<br>Modelio | Data<br>Inoltro/Invio | Importo<br>Modello | Azioni   |
| 19161 [Leggi<br>tutto]                 | COMUNE DI<br>VIESTE                                                                                                    | 10.7.1A-FESRPON-   | G76J20           | 2                               | 3                                 | 4                         | €7                     | € 0,00                        | 🚯 ir          | iserisci cert    |                       |                    |          |
|                                        |                                                                                                    |                    |                  |                                 |                                   |                           |                        | Visualiz                      | zati risultat | ida 1 a 1 si     | u 1 totali. Risul     | tati per pag       | gina: 50 |
| In the second second                   | the state of the state of the s |                    |                  |                                 | CONTRACTOR OF THE OWNER           |                           |                        |                               |               | 101023-00100     |                       |                    |          |
| Download                               | dati                                                                                                    |                    |                  |                                 |                                   |                           |                        |                               |               |                  |                       |                    |          |
|                                        |                                                                                                    |                    |                  |                                 |                                   |                           |                        |                               |               |                  |                       |                    |          |

Si ricorda che le condizioni richieste per inserire una Certificazione sono le seguenti:

- il Progetto deve essere AVVIATO e deve essere presente almeno un prospetto di liquidazione in stato 'Inviato'
- nel caso in cui siano presenti CERT già inserite, queste devono risultare in stato 'Inviato'

Nel caso di primo inserimento della Certificazione sono riportate solo le seguenti informazioni:

- Avviso
- Codice Ente (campo con link al dettaglio dell'Ente Locale)
- Progetto
- CUP
- N. Prospetti di Liquidazione
- N. Documenti di Spesa Inseriti

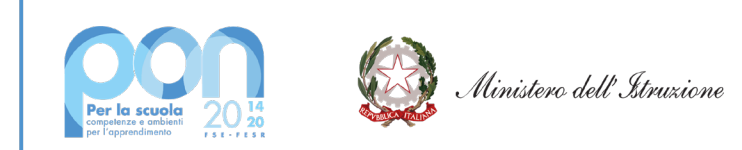

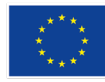

- N. RUP/Gestore Risorse (campo con link al dettaglio anagrafico del o dei RUP oppure dell'Istituto scolastico gestore)
- Importo Autorizzato
- Importo Totale Certificato
- Modello CERT (campo vuoto se non risulta ancora inserita alcuna Certificazione)
- Stato del modello (campo vuoto se non risulta ancora inserita alcuna Certificazione. Può altrimenti contenere questi stati: In preparazione, Inoltrato, Inviato)
- **Data Inoltro/Invio** (campo vuoto se non risulta ancora inserita alcuna Certificazione)
- Importo Modello (campo vuoto se non risulta ancora inserita alcuna Certificazione)
- Azioni (campo vuoto se non risulta ancora inserita alcuna Certificazione)

Sempre in caso di primo inserimento il pulsante 'Inserisci Cert' risulta attivo consentendo al RUP, o al DS/DSGA, di compilare il modello Cert.

**Nel caso diverso dal primo inserimento**, nella pagina saranno visualizzate la/le certificazioni già inserite e sarà possibile procedere a un nuovo inserimento solo se la/le certificazioni precedenti sono state INVIATE.

| Inserimento Cert Ed     | eisili                 |                    |                           |                       |            |                                 |                                   |                           |                        |                               |         |                   |                        |                    |                       |
|-------------------------|------------------------|--------------------|---------------------------|-----------------------|------------|---------------------------------|-----------------------------------|---------------------------|------------------------|-------------------------------|---------|-------------------|------------------------|--------------------|-----------------------|
| Filtro ricerca progetti |                        |                    |                           |                       |            |                                 |                                   |                           |                        |                               |         |                   |                        |                    |                       |
| FILTRE Anno: 202        | 0 Avviso: 1916         | 1 del 06/07/2020 - | FES                       |                       |            |                                 |                                   |                           |                        |                               |         |                   |                        |                    |                       |
|                         |                        |                    |                           |                       |            | Riepilo                         | go Progetti Edilizia              |                           |                        |                               |         |                   |                        |                    |                       |
| Num                     | ero Progetti           |                    |                           | Totale importo A      | utorizzeto |                                 | Nume                              | ro Certificazioni*        |                        |                               |         | lotale Importo    | Certificazioni*        |                    |                       |
|                         | 2                      |                    |                           | € 200.000             | 00         |                                 |                                   | 1                         |                        |                               |         | €0                | ,00                    |                    |                       |
| O Download dab          |                        |                    |                           |                       |            |                                 |                                   |                           |                        |                               |         |                   |                        |                    |                       |
| Regione Provincia       | Avviso                 | Codice Ente        | Ente Locale               | Progetto              | CUP        | N. Prospetti Di<br>Liquidazione | N. Documenti Di<br>Spesa Inseriti | N° RUP/Gestore<br>Risorse | Importo<br>Autorizzato | Importo Totale<br>Certificato | Modello | Stato<br>Modello  | Data<br>Inoltro.finvio | Importo<br>Modello | Azioni                |
| PUGLIA FOGGIA           | 19161 [Leggi<br>tutto] | XCOM001668         | COMUNE DI VIESTE          | 10.7.1A-I<br>PU-2020- | G76J200004 | 4                               | 5                                 | 2                         | e:                     | €0,00                         | he      | erisci cert       |                        |                    |                       |
| PUGLIA FOGGIA           | 19161[Leggi<br>tutto]  | XCOM001668         | COMUNE DI VIESTE          | 10.7.1A<br>PU-2020    | 076J       | 2                               | 3                                 | 4                         |                        | €0,00                         | Cert 1  | Inviata           | 11/12/2020             | €0,00              | 5 1                   |
| Passa con il mouse sule | e icone per visuali    | zare la descrizion | ne dell'azione corrispond | orte                  |            |                                 |                                   |                           |                        |                               | Visuali | zzeti risulteti d | la 1 a 2 su 2 tota     | li. Risultati p    | er pagina: 🕈          |
|                         |                        |                    |                           |                       |            |                                 |                                   |                           |                        |                               |         |                   |                        |                    | and the second second |

Il pulsante di **Download dati**, presente in alto e in basso nella pagina, consente di scaricare le informazioni presenti a video in formato TXT, PDF, CSV e XLS.

| Pass | a con il mouse sull | e icone per v | isualizzare la | I descrizione | dell'azione cori | ispondente |
|------|---------------------|---------------|----------------|---------------|------------------|------------|
| 0    | Download dati       | TXT           | PDF            | CSV           | XLS              |            |

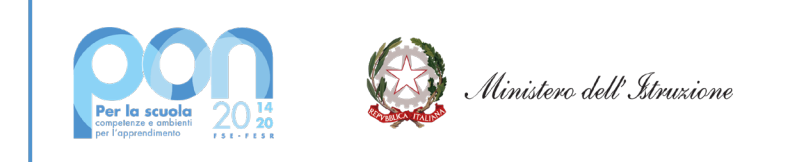

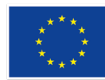

### 5.2 Inserimento - Modifica Cert

La procedura di inserimento delle CERT è organizzata nelle seguenti fasi:

- 1) Inserimento del mandato
- 2) Associazione del mandato ai relativi documenti giustificativi di spesa
- 3) Associazione dei soggetti che hanno beneficiato del pagamento
- 4) Associazione dei documenti alle voci di costo per le quali è stata sostenuta la spesa

A ciascuna delle sopra elencate fasi è stata dedicata una sezione a sé stante in cui è possibile effettuare il salvataggio parziale delle informazioni qualora si voglia rimandare il completamento dell'Inserimento della CERT a momenti successivi.

La prima operazione richiesta all'utente dopo la selezione del pulsante **'Inserisci Cert'** nella pagina di lista dei progetti è l'inserimento delle date di riferimento della spesa. Tale operazione è necessaria affinché la CERT possa essere salvata nello stato IN PREPARAZIONE.

| 2020                |                                                                                                    |                   |                                                                                                    |                                                                                                    |                                                                                                    |
|---------------------|----------------------------------------------------------------------------------------------------|-------------------|----------------------------------------------------------------------------------------------------|----------------------------------------------------------------------------------------------------|----------------------------------------------------------------------------------------------------|
| 6/07/2020 - Edilizi |                                                                                                    |                   |                                                                                                    |                                                                                                    |                                                                                                    |
| SRPON-PU            |                                                                                                    |                   |                                                                                                    |                                                                                                    |                                                                                                    |
| G76J200 15          |                                                                                                    |                   |                                                                                                    |                                                                                                    |                                                                                                    |
| 4                   |                                                                                                    |                   |                                                                                                    |                                                                                                    |                                                                                                    |
| XCOM001668          |                                                                                                    |                   |                                                                                                    |                                                                                                    |                                                                                                    |
| COMUNE DI VIESTE    |                                                                                                    |                   |                                                                                                    |                                                                                                    |                                                                                                    |
| € 70.00             |                                                                                                    |                   |                                                                                                    |                                                                                                    |                                                                                                    |
| € 0,00              |                                                                                                    |                   |                                                                                                    |                                                                                                    |                                                                                                    |
| 20/07/2020          |                                                                                                    |                   |                                                                                                    |                                                                                                    |                                                                                                    |
|                     |                                                                                                    |                   |                                                                                                    |                                                                                                    |                                                                                                    |
|                     |                                                                                                    |                   |                                                                                                    |                                                                                                    |                                                                                                    |
| ione                |                                                                                                    |                   |                                                                                                    |                                                                                                    |                                                                                                    |
|                     |                                                                                                    |                   |                                                                                                    |                                                                                                    |                                                                                                    |
|                     |                                                                                                    |                   |                                                                                                    |                                                                                                    |                                                                                                    |
|                     |                                                                                                    |                   |                                                                                                    |                                                                                                    |                                                                                                    |
|                     | 607/2020 - Edita<br>SRPCN-PU<br>G76J200 15<br><u>4</u><br>xCOM001668<br>COMUNE DI VIESTE<br>€ 70.00<br>€ 0.00<br>20/07/2020 | 607/2020 - Editor | 607/2020 - 6685<br>SRPCN-PU<br>G76/200 15<br>4<br>XCCM001668<br>COMUNE DI VESTE<br>€ 70.00<br>€ 0,00<br>20/07/2020<br>Ione | 607/2020 - 6dild.<br>SRPCN-PU<br>G76J200 15<br>4<br>XCCM001668<br>COMUNE DI VIESTE<br>€ 70.00<br>€ 0.00<br>20/07/2020<br>Ione | 607/2020 - Editol<br>SRPCN-PU<br>G76J200 15<br>4<br>x0CM001668<br>COMUNE DI VESTE<br>€ 70.00<br>€ 0.00<br>20/07/2020<br>Ione |

Per definire il periodo di riferimento della Cert è necessario impostare la **'Data Inizio spese'**, relativa alla data del mandato temporalmente più vecchio, e la **'Data fine spese**' che corrisponde alla data del mandato più recente e che deve essere compreso all'interno del periodo di riferimento che si intende inserire. Tale periodo riguarda esclusivamente le date di emissione dei mandati e non è legato all'attuazione del progetto indicata nella gestione interventi - GPU.

I mandati devono essere inseriti nelle Cert per Anno Solare. Non si possono inserire mandati del 2020 e del 2021 nella stessa Certificazione: sarà necessario inserire prima i mandati afferenti ad un anno, ad esempio il 2020, e solo dopo aver INVIATO la Cert del 2020 si potrà inserire una nuova Certificazione, ad esempio quella del 2021.

E' possibile pertanto inserire più di una CERT, ossia non è previsto un limite massimo di CERT.

ATTENZIONE: la 'Data Inizio spese' non può essere precedente alla data di avvio del progetto, che è riportata

8

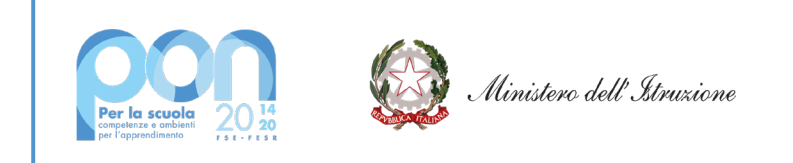

nel Riepilogo Progetto in alto a destra.

Una volta terminato l'inserimento delle date è necessario cliccare sul pulsante 'Salva'.

Dopo aver eseguito il salvataggio delle date, il sistema mostra all'utente la pagina di Dettaglio della CERT in fondo alla quale è presente il pulsante **'Aggiungi mandato'**. Tale tasto consente all'utente l'inserimento del MANDATO di pagamento.

**IMPORTANTE:** il **mandato di pagamento da caricare deve essere obbligatoriamente quietanzato**. Si fa presente che per titolo quietanzato si intende l'atto che rilascia il Tesoriere dell'Ente con la data di avvenuto pagamento al beneficiario.

| Anno                                                                                                  |                                                 | Riepilogo Certificazione      |                           |
|----------------------------------------------------------------------------------------------------|-------------------------------------------------|-------------------------------|---------------------------|
|                                                                                                    | 2020                                            | Gisto della Cart              | in preparations           |
| Aurolaux                                                                                              | 19181 del 06/07/2020 - Fullizi                  | Perindo Valdžá                | 12/11/08/20 - 31/12/20/00 |
| Progetto                                                                                              | 10.7 1A-FESRPON-                                | Toblie Importo Certificato    | ¢0.00                     |
| CLP.                                                                                                  | 075-0906                                        | Numero Marviali Sotali        | 0                         |
| NRP                                                                                                   |                                                 | Nation Percellori Antociali   | 0                         |
| Euro .                                                                                                | 1010aa000aa                                     | blanari, Banafriari Annoriali | 0                         |
| Dep Enter                                                                                             | COM BE DEVESTE                                  | Data inserimento Cart         | 13464,00034               |
| Tel scene adminute                                                                                    | 4.70                                            | Pole of the south of the      | n Safar Californi         |
| Tel amona cadificate                                                                                  | 80.00                                           | Liberta Industria Cart        | Finish site Mentality     |
| Deta di annio progetto.                                                                               | 20/07/0020                                      | Uterite Uterine Modifice Cert | Emanuale Vendetti         |
| Gli importi certificati sono relativi a spese effettu<br>Stato Certificazione: <b>In preparazione</b> | ate dal 12/11/2020 al 31/12/2020. Modifica date |                               |                           |
| Storico Rimessa in preparacione                                                                       |                                                 |                               |                           |
|                                                                                                    |                                                 |                               |                           |
| Note ADD                                                                                              |                                                 |                               |                           |
| Nota ADG<br>Nota Ente                                                                                 |                                                 |                               |                           |
| Note ADC<br>Note Ente                                                                                 |                                                 |                               |                           |
| Note ADG<br>Note Ente                                                                                 |                                                 | ted & Cento                   |                           |
| Nota ADC<br>Nota Ente<br>Seron Nota                                                                   | · · · · · · · · · · · · · · · · · · ·           | led & Cesto                   | (0)                       |
| Note ADC<br>Note Ente<br>Seven Note<br>- Lavori<br>- Altre Spese                                      | · · · · · · · · · · · · · · · · · · ·           | ted BL Casto                  | (0)<br>(0)                |
| Note ADC<br>Note Ente<br>Seve Note<br>- Lavori<br>- Lavori<br>- Altre Spese<br>otale                  |                                                 | uci St Cento                  | € 0,<br>€ 0,<br>€ 0,      |

Nella stessa pagina di dettaglio in alto a sinistra è riportato un riquadro con il "Riepilogo Progetto" con i seguenti dati:

- Anno
- Avviso
- Progetto
- CUP
- N. RUP (campo con link al dettaglio anagrafico del o dei RUP oppure dell'Istituto scolastico gestore)
- Gestore Risorse PON

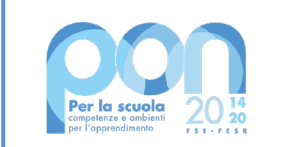

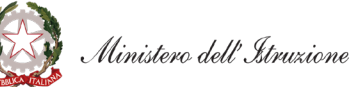

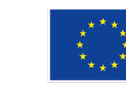

- Ente
- Denominazione Ente
- Tot. Spesa Autorizzata
- Tot. Spesa Certificata
- Data Avvio del Progetto

In alto destra è invece mostrato il "Riepilogo Certificazione" con i seguenti dati:

- Stato Cert
- Periodo Validità
- Totale Importo Certificato
- Numero Mandati Totali
- Numero Percettori Associati
- Numero Beneficiari Associati
- Data inserimento Cert
- Data ultima modifica Cert
- Utente Inserimento Cert
- Utente Ultima Modifica Cert

Oltre all'inserimento del Mandato nella pagina sono presenti ulteriori tasti di azione:

Modifica Date Selezionando il bottone 'Modifica Date' si apre la sezione di inserimento delle date di riferimento della spesa dove l'utente può modificare le date precedentemente inserite. E' necessario ricordare che le nuove date riportate devono essere coerenti con eventuali mandati già inseriti e non si devono sovrapporre alle date delle Cert dello stesso progetto.

Salva Nota Selezionando il bottone **'Salva Nota'** l'utente può digitare e salvare una nota. Fintantoché la Cert risulterà nello stato **'In Preparazione'** l'utente puo modificare la nota sovrascrivendone un'altra.

Inoltre nella stessa pagina è possibile visualizzare le eventuali note inserite dall'Autorità di Gestione attraverso il campo '**Nota ADG'**.

Cliccando sul pulsante + nella lista Voci di Costo è possibile visualizzare le seguenti informazioni per ciascuna voce presente:

| 📕 Lavari      |
|---------------|
|               |
| 🕂 Altre Spese |
| Totale        |

- l'importo associato nella gestione documentale
- l'importo già certificato (valorizzato automaticamente man mano che vengono inseriti i MANDATI)
- l'importo certificabile

In fondo alla pagina di Dettaglio della CERT sono infine presenti i pulsanti: 10

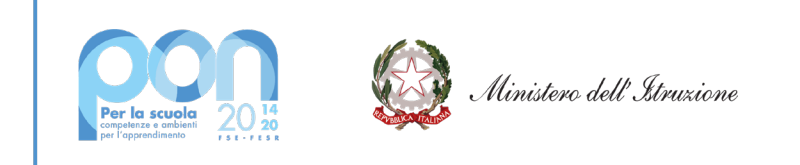

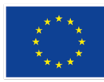

- Stampa PDF Cert
- Stampa Excel Cert
- Indietro, che consente di tornare alla pagina di Riepilogo Progetti Edilizia

### 5.2.1 Inserimento Mandato

Dopo aver cliccato il tasto verde **'Aggiungi mandato'**, presente nella pagina di dettaglio della CERT, si accede alla pagina di Anagrafica del mandato:

|                                                                                                    | 51                                                                                                    | estione Mandato - Cert 1                                                                                                    |                                                                                                    |
|----------------------------------------------------------------------------------------------------|----------------------------------------------------------------------------------------------------|----------------------------------------------------------------------------------------------------|----------------------------------------------------------------------------------------------------|
| Riegilogo Progetto                                                                                                    |                                                                                                    | Rispilogo Certificazione                                                                                                    |                                                                                                    |
| Not 19161 de Di<br>conta 19161 de Di<br>P. 10.7.1.A./E<br>P. 10.7.1.A./E<br>Rup<br>de n. 6fet<br>t. spesa detrificate<br>t. spesa detrificate<br>t. spesa detri | 2000<br>IST 2000 - East<br>Strift 2000 - East<br>IST 2000 - East<br>Inconectorses<br>ICOMUNE (2) VIESTE<br>4 40,00<br>2007/2000 | Statu della Cert.<br>Periodo Valdità:<br>Totale Importo Certificato<br>Naurero Mandali Stati<br>Naurero Mendali Stati<br>Naurero Deneficiari Associati<br>Della inserimento Cent<br>Data utima nodifica Cert<br>Utente Itima Modifica Cert<br>Utente Utima Modifica Cert<br>Utente Utima Modifica Cert | In preparador<br>12/11/0020 - 31/12/002<br>€00<br>12/01/002<br>Emanuelis Vende<br>Elisanuelis Vende |
|                                                                                                    |                                                                                                    |                                                                                                    |                                                                                                    |
| ANAGRAFICA MANDATO                                                                                                    |                                                                                                    |                                                                                                    |                                                                                                    |
| AMAGRAFICA MANEATO                                                                                                    |                                                                                                    | BATA MANBATO '                                                                                                    |                                                                                                    |
| ANAGRAFICA MANDATO<br>NUMERO MANDATO '<br>ALLEGA FILE '                                                                                                    | Choose File No Sie choose                                                                                                    | DATA MANDATO "<br>IMPORTO TOTALE MANDATO "                                                                                                    |                                                                                                    |
| ANAGRAFICA MANDATO<br>NUMERO MANDATO '<br>ALLEGA FILE '<br>INTERAMENTE IMPUTATO PROG. '                                                                                                    | Choose File So Sie choose.<br>Selectione                                                                                        | EATA MANEATO "<br>IMPORTO TOTALE MANEATO "<br>QUOTA IMPUTATA AL PROCETTO "                                                                                                    |                                                                                                    |
| ANAGRAFICA MANDATO<br>NUMERO MANDATO *<br>ALLEGA FILE *<br>INTERAMENTE IMPUTATO PROG. *<br>TIPO MANDATO *                                                                                                    | Choose File Sta the choose Salections Salections                                                                                | BATA MANBATO "<br>IMPORTO TOTALE MANDATO "<br>QUOTA IMPUTATA AL PROCETTO "<br>MUMERO RENEFICIARI "                                                                                                    |                                                                                                    |
| AMAGRAFICA MANEATO<br>NUMERO MANDATO '<br>ALLEGA FILE '<br>INTERAMENTE IMPUTATO PROG. '<br>TIPO MANEATO '<br>PAGATO A SOGGETTO PUBELICO (SÍNO) '                                                                                                    | Choose File         No file choose           Selection.e         Selection.e           Sel         Sel                          | BATA MANBATO "<br>IMPORTO TOTALE MANDATO "<br>GIUDTA IMPUTATA AL PROCETTO "<br>MUMERO BENEFICIARI "<br>A SOGGETTO PUBBLICO "                                                                                                    | Selegiona                                                                                           |
| AMAGRAFICA MANDATO<br>NUMERO MANDATO '<br>ALLEGA FILE '<br>INTERAMENTE IMPUTATO PROG. '<br>TIPO MANDATO '<br>PAGATO A SOGGETTO PUBBLICO (SÍNO) '<br>() campo obbligatorio                                                                                                    | Choose File         No Sile choose           Selection.a         Selection.a           Sel         Sel                          | BATA MANBATO "<br>IMPORTO TOTALE MANDATO "<br>GUIOTA IMPUTATA AL PROCETTO "<br>NUMERO BENEFICIARI "<br>A SOGGETTO PUBBLICO "                                                                                                    | Selegina                                                                                            |

Si ricorda che l'inserimento del mandato può avvenire in modo progressivo qualora non si disponga di tutte le informazioni necessarie al suo completamento o si voglia rimandare il completamento a momenti successivi.

La pagina **Gestione Mandato** mostra, in alto a sinistra ed in alto a destra, due riquadri contenenti il '**Riepilogo Progetto' e il 'Riepilogo Certificazione'**.

| Riepilogo Progetto      |                                | Riepilogo Certificazione      |                         |
|-------------------------|--------------------------------|-------------------------------|-------------------------|
| Anno:                   | 2020                           | Stato della Cert:             | In preparazione         |
| Avviso:                 | 19161 del 06/07/2020 - Edilizi | Periodo Validità:             | 12/11/2020 - 31/12/2020 |
| Progetto:               | 10.7.1A-FESRPON-               | Totale Importo Certificato:   | €0,00                   |
| CUP:                    | G76J200004                     | Numero Mandati Totali:        | 1                       |
| N. RUP:                 | 4                              | Numero Percettori Associati:  | 0                       |
| Ente:                   | XCOM001668                     | Numero Beneficiari Associati: | 0                       |
| Den. Ente:              | COMUNE DI VIESTE               | Data inserimento Cert:        | 12/01/2021              |
| Tot. spesa autorizzata: | · e .                          | Data ultima modifica Cert:    | 12/01/2021              |
| Tot. spesa certificata: | €0,00                          | Utente Inserimento Cert:      | Emanuele V 1            |
| Data di avvio progetto: | 20/07/2020                     | Utente Ultima Modifica Cert:  | Emanuele \ ii           |

L'inserimento prevede i seguenti campi:

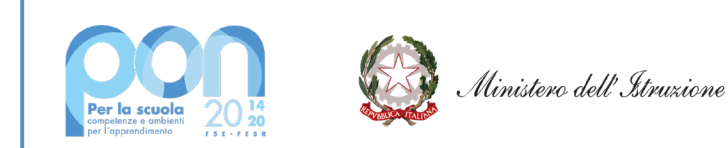

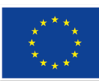

- Numero del Mandato
- **Data Mandato**: la data del mandato deve rientrare nel periodo di validità della Cert
- Allega File: premendo il pulsante Browse il sistema propone l'interfaccia con le risorse del computer da cui selezionare il file da allegare; tutti i mandati dovranno avere allegato anche la quietanza di pagamento sullo stesso PDF. Se si tratta di un mandato cumulativo oltre si dovrà allegare una dichiarazione che specifica i soggetti e le relative quote che sono state liquidate con quel mandato.
- Importo Totale Mandato: se il mandato è relativo all'Imponibile di un fornitore, l'Importo Totale del Mandato da inserire sarà solo quello relativa all'imponibile e non quello del lordo complessivo.
- Mandato interamente imputato al progetto: l'utente ha la possibilità di scegliere SI o NO.
  - Se l'utente seleziona NO si intende che con uno stesso mandato sono state pagate voci di spesa che potrebbero essere trasversali a più progetti afferenti allo stesso finanziamento del Programma Operativo Nazianale (PON), quindi il mandato non è interamente imputato al progetto (ad es. le spese la pubblicità).

Un altro caso di Mandato non interamente imputato al progetto può essere quello del mandato con cui si versa all'Agenzia delle Entrate l'IVA relativa alle fatture di più fornitori non necessariamente legati al progetto finanziato con i fondi PON.

In tali casi il sistema, oltre all'inserimento dell'importo totale del mandato, richiede l'inserimento dell'importo '**Quota imputata al progetto'**.

- 2. Diversamente, scegliendo SI, cioè se il mandato è interamente imputato al progetto, il campo 'Quota imputata al progetto' viene compilato in automatico.
- Quota Imputata Progetto: deve essere compilato nel caso in cui il campo Mandato interamente imputato al progetto sia valorizzato con il NO. Non può essere superiore all'importo totale del mandato.
- Tipo Mandato: l'utente può scegliere tra Singolo o Cumulativo. Il mandato è singolo nel caso in cui un solo soggetto abbia beneficiato del pagamento. Il mandato è invece cumulativo quando più persone hanno beneficiato dell'importo erogato. Se l'utente seleziona Cumulativo deve indicare il numero dei beneficiari nel campo specifico 'Numero Beneficiari'.

**N.B:** Qualora con il mandato sia stato disposto un **pagamento a favore di più beneficiari**, l'applicazione permetterà di inserire tanti beneficiari quanti dichiarati nel campo 'Numero beneficiari'.

**<u>ATTENZIONE</u>**: Se con il mandato è stato disposto il pagamento di più fatture dello stesso beneficiario il mandato deve essere considerato **SINGOLO**.

- **Numero Beneficiari:** da imputare se il tipo Mandato è Cumulativo.
- Pagato a Soggetto Pubblico: SI/NO. Se si sceglie SI vuol dire che l'importo è stato erogato ad un soggetto pubblico per il pagamento di tasse, imposte o contributi per conto di altri soggetti beneficiari.
- A Soggetto Pubblico: se nel campo 'Pagato a Soggetto Pubblico' è stato scelto SI l'utente deve specificare il soggetto pubblico a cui è stato effettuato il pagamento selezionando una delle voci mostrate nella tendina :

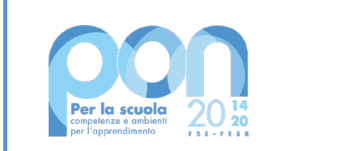

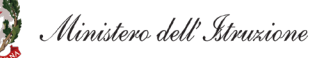

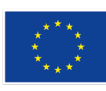

### UNIONE EUROPEA Fondo sociale europeo

Fondo europeo di sviluppo regionale

| Seleziona          | • |  |
|--------------------|---|--|
|                    |   |  |
|                    |   |  |
| ENPALS             |   |  |
| EQUITALIA          |   |  |
| ERARIO DELLO STATO |   |  |
| INAIL              |   |  |
| INPDAP             |   |  |
| INPS<br>BROWNOU    |   |  |
| REGIONE            | Ŧ |  |

Per salvare i dati inseriti l'utente può cliccare sul pulsante "Inserisci Mandato".

| IUMERO MANDATO *                     | 468                             | DATA MANDATO *               | 12/11/2020 |  |  |
|--------------------------------------|---------------------------------|------------------------------|------------|--|--|
| ALLEGA FILE *                        | Choose File Ouletanzato_468.pdf | IMPORTO TOTALE MANDATO *     | € 1.800,00 |  |  |
| INTERAMENTE IMPUTATO PROG.*          | Si                              | QUOTA IMPUTATA AL PROGETTO * | € 1.800.00 |  |  |
| TIPO MANDATO *                       | Singolo                         | NUMERO BENEFICIARI *         | 1          |  |  |
| PAGATO A SOGGETTO PUBBLICO (SÌ NO) * | No                              | A SOGGETTO PUBBLICO *        | Seleziona  |  |  |

Al salvataggio dei dati il sistema verifica la completezza delle informazioni. Se i dati inseriti sono corretti e completi, selezionando il tasto **'Avanti'**, l'utente può passare alla seconda fase del processo di inserimento della CERT che consiste nell'associazione del mandato ai documenti giustificativi della spesa.

Se desidera tornare alla pagina di dettaglio della CERT, dove nella Lista Mandati è possibile visualizzare il mandato inserito, l'utente deve selezionare il tasto **'Dettaglio Cert'.** 

**ATTENZIONE**: se l'utente vuole modificare il mandato deve cancellarlo e reinserirlo dalla pagina di dettaglio della CERT. E' possibile effettuare la Cancellazione utilizzando il tasto di azione **'Cancella'**, rappresentato dall'icona **()**, disponibile nella colonna Azioni della Lista Mandati.

|               |                   |                 |                    |                                            | Voci Di Costo                   |                        |                       |                      |                        |              |        |
|---------------|-------------------|-----------------|--------------------|--------------------------------------------|---------------------------------|------------------------|-----------------------|----------------------|------------------------|--------------|--------|
| + Laver       | i                 |                 |                    |                                            |                                 |                        |                       |                      |                        |              | € 0,00 |
| + Altre S     | ipese             |                 |                    |                                            |                                 |                        |                       |                      |                        |              | € 0,00 |
| Totale        |                   |                 |                    |                                            |                                 |                        |                       |                      |                        |              | € 0,00 |
|               |                   |                 |                    |                                            | Lista Mandati                   |                        |                       |                      |                        |              |        |
| Mandato       | Numero<br>Mandato | Data<br>Mandato | Importo<br>Mandato | Mandato Totalmente Imputato Al<br>Progetto | Importo Imputato Al<br>Progetto | Importo<br>Certificato | Mandate<br>Cumulativo | Sozgetto<br>Fuzzario | N'Doc A<br>Supporto    | Beneficiari  | Azioni |
|               | 468               | 12/11/0020      | €1.800,00          | 9                                          | €1.800,00                       | €0,00                  | No                    | -                    | 1                      | 0            | 🎫 🛱 🕅  |
| 4<br>🏘 Aaskra | Mandiato          |                 |                    |                                            |                                 |                        |                       |                      | Pulsante di<br>mandato | cancellazion | e      |

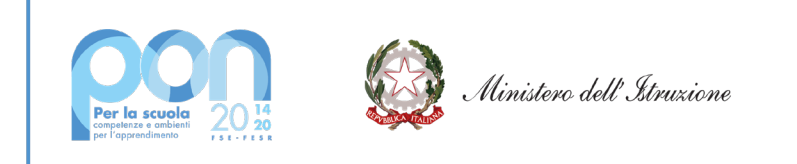

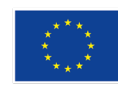

# 5.2.2 Associazione del mandato ai documenti giustificativi di spesa

|                                                                                                    |                                    |                                                                                                    | (                                                  | Cert 1 - Ass                                                                                                    | ociazione N                 | fandati - Documenti                                                                                                |                                                                                                    |                                                                                                    |                                                                                                 |            |       |
|----------------------------------------------------------------------------------------------------|------------------------------------|----------------------------------------------------------------------------------------------------|----------------------------------------------------|----------------------------------------------------------------------------------------------------|-----------------------------|----------------------------------------------------------------------------------------------------|----------------------------------------------------------------------------------------------------|----------------------------------------------------------------------------------------------------|-------------------------------------------------------------------------------------------------|------------|-------|
| Repilog                                                                                                    | o Progette                         |                                                                                                    |                                                    | iepilogo Certificaz                                                                                                    | ione                        |                                                                                                    | Riepilogo                                                                                                    | Mandato                                                                                                    |                                                                                                 |            |       |
| Anno<br>Avviso<br>Progetta<br>CUP<br>N. RUP<br>Erte:<br>Den. Ente:<br>Tot. spesa<br>Tot. spesa<br>Data di evvi | adorszała<br>ostócza<br>o progetto | 200<br>19/01 del 06/07/2020 - 0 des.<br>10.7.1.4./E0/POre.<br>076/200<br>xccm40/06/06<br>com4.46 (b. VIEST<br>4 0.0<br>20007/200 | 0 Shi<br>Pen<br>Nun<br>Nun<br>Dob<br>Dob<br>Do Ube | lo della Cert.<br>colo Valdità<br>de Importo Certificato<br>nero Proceditori Asso<br>nero Denoclissi Asso<br>a morrimento Cert<br>a utilina modifica Cert<br>ne Utilima Modifica C | r<br>cont<br>cont<br>t<br>t | In preparatione<br>12011/2020 - 3 In 202020<br>(9.00<br>1<br>0<br>12011/2021<br>12011/2021<br>12011/2021<br>Emanue | Numero Mand<br>Dete Sinision<br>Importo Totale<br>Importo Totale<br>Topo Mondeo<br>Soggetto Puis<br>Numero Bone<br>Importo Totale<br>Importo Totale<br>Importo Totale<br>United Enserru<br>Litente Utimo | Mit:<br>with Mandatio<br>ato al Progetto<br>bitant<br>BRCO<br>bitant<br>bitant<br>Vital Costo<br>tion Cosponable<br>- Documenti<br>reado Mandato<br>Modifica Mandato | 468<br>1241(2020<br>41 800,00<br>510000<br>-<br>1<br>4 60,00<br>60,00<br>Emenuetin<br>Emenuetin |            |       |
|                                                                                                    |                                    |                                                                                                    |                                                    |                                                                                                    | Elenco Documen              | di Progetto                                                                                                    |                                                                                                    |                                                                                                    |                                                                                                 |            |       |
| ocumento                                                                                                    | Tipo<br>Documento                  | Numero Fattura Oppure Tipo E Numero<br>Documento                                                                                 | Denominatione                                      | Data<br>Documento                                                                                                    | boporte<br>Documento        | Ouota Associata Al Documento Di<br>Spesa                                                                           | braporte<br>Disportable                                                                                                    | ** Prospetto<br>Legisfictore                                                                                                    | Data Ineio<br>Prospetto                                                                         |            | A.000 |
|                                                                                                    | Fallura                            | 20200967                                                                                                    | LAVORIget                                          | 01/11/2020                                                                                                    | €2.000,00                   | €2.000,00                                                                                                    | €2.000;00                                                                                                    | N* 75                                                                                                    | 24/12/2020                                                                                      | K06225539E | Arro  |
|                                                                                                    | Documento di<br>Spesa              | sprento di Incarico Interno Ente (121) DOC<br>Spesa Incarico Interno Ente (121)                                                  |                                                    | 01/12/0800                                                                                                    | €1.000,00                   | € 500,00                                                                                                    | € 500,00                                                                                                    | N* 76                                                                                                    | 24/12/0020                                                                                      |            | Arro  |
|                                                                                                    |                                    |                                                                                                    |                                                    |                                                                                                    | Deltaglio Cert              |                                                                                                    |                                                                                                    |                                                                                                    |                                                                                                 |            |       |

Nella parte alta della pagina di Associazione dei Mandati ai Documenti, in aggiunta al 'Riepilogo Progetto' e al 'Riepilogo Certificazione', viene mostrato all'utente anche il **'Riepilogo Mandato'** con i seguenti dati:

- Numero Mandato
- Data Emissione
- Importo Totale Mandato
- Importo Imputato al Progetto
- Tipo Mandato
- Soggetto Pubblico
- Numero Beneficiari
- Importo Associato Percettori
- Importo Totale Voci Costo
- Importo Percettori Disponibile
- Importo Totale Documenti
- Utente Inserimento Mandato
- Utente Ultima Modifica Mandato

Nella pagina è visualizzato l'Elenco dei documenti che l'utente ha precedentemente caricato ed associato al progetto tramite la funzione **'Prospetti di Liquidazione e Documenti'** del menu SIF2020.

**N.B:** Tali documenti possono essere associati solo se risultano validi e disponibili, ossia se presentano una **"capienza residua"** su una voce di costo. La capienza residua è determinata dall'ammontare della fattura al netto degli importi delle voci di costo ad essa associati.

L'Elenco dei Documenti afferenti al progetto per il quale l'utente sta inserendo la CERT conterrà le seguenti informazioni:

- **Documento** (contiene un link che consente la visualizzazione del documento)

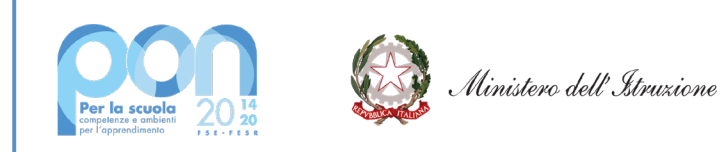

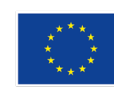

- Numero Documento
- Denominazione
- Data documento
- Tipo Documento
- Quota Associata al Documento di Spesa
- Importo Disponibile (rappresenta la capienza residua del documento di spesa)
- N° Prospetto Liquidazione (rappresenta il numero del prospetto al quale il documento è stato associato attraverso la funzione 'Prospetti di Liquidazione e Documenti' del menu SIF2020)
- Data Invio Prospetto
- CIG (è valorizzato solo se il documento di spesa è di tipo fattura ed è stato quindi emesso nell'ambito di una procedura di gara)
- Azioni 
  Associa/Dissocia

Attraverso il tasto **'Associa'** il documento viene associato al Mandato. Nel caso in cui la selezione operata risulti errata l'utente può dissociare il documento con il tasto **'Dissocia'** per associarne uno diverso o per riassociare lo stesso.

| I |           |                       |                                                  |                       |                  | Elenco Docume | nti Progetto                             |                        |                              |                         |            |          |
|---|-----------|-----------------------|--------------------------------------------------|-----------------------|------------------|---------------|------------------------------------------|------------------------|------------------------------|-------------------------|------------|----------|
|   | Documento | Tipo<br>Documento     | Numero Fattura Oppure Tipo E Numero<br>Documento | Denominazione         | Deta<br>Document | e Documento   | Quota Associata Al Documento Di<br>Spesa | Importo<br>Disponibile | N' Prospetto<br>Liquidazione | Data Invio<br>Prospetto | cis        | Azioni   |
| l | ~         | Fallura               | 20200967                                         | LAVOR1.pdf            | 01/11/2020       | €2.000,00     | €2.000,00                                | €2.000,00              | N* 75                        | 24/12/2020              | K05225539E | Dissooia |
| l | -         | Documento di<br>Spesa | incarico interno Ente (121)                      | DOC DI SPESA<br>1 pdf | 01/12/2020       | €1.000,00     | € 500,00                                 | € 500,00               | N* 76                        | 24/12/2020              |            | Associa  |
|   |           |                       |                                                  |                       |                  | Deflaglio Cet | hurti                                    |                        |                              |                         |            |          |
|   |           |                       |                                                  |                       |                  |               |                                          |                        |                              |                         |            |          |

Dopo l'associazione del documento, o dei documenti, l'utente può tornare alla pagina di dettaglio della CERT utilizzando il pulsante **'Dettaglio Cert'**, altrimenti selezionando il tasto **'Avanti'** passa alla terza fase del processo di inserimento della CERT che consente l'Associazione dei Beneficiari ai Documenti e al Mandato.

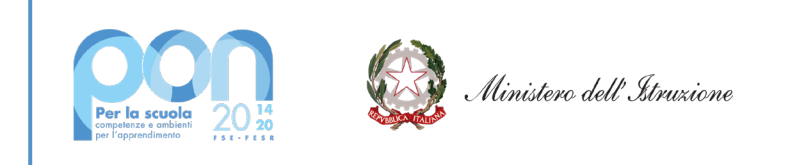

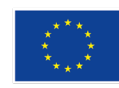

# 5.2.3 Associazione dei soggetti beneficiari del pagamento

| Riepilogo Progetto                                                                                                    |                                                                                                    | Riepitos                                                                                                    | po Certificazione                                                                                                    |                                                                                                    |                                                                                                    | epilogo Mandato                                                                                                    |                   |                                                                                            |
|----------------------------------------------------------------------------------------------------|----------------------------------------------------------------------------------------------------|----------------------------------------------------------------------------------------------------|----------------------------------------------------------------------------------------------------|----------------------------------------------------------------------------------------------------|----------------------------------------------------------------------------------------------------|----------------------------------------------------------------------------------------------------|-------------------|--------------------------------------------------------------------------------------------|
| veno:<br>vvvitso:<br>UP,<br>UP,<br>Mar.<br>wa. Ento:<br>va. Ento:<br>vi. spesa kutorizzata.<br>d. spesa cestificata.<br>Mata di avvio progetto: | 2020<br>19161 см 06.07.0020 - Бива.<br>10.7.1.4./#Ерексе в<br>ОРБ.20 :<br>4<br>хосмоснебе<br>Сомине ричесте<br>4:<br>40,00<br>20.07.0020 | Statu della<br>Periodo VI<br>Sotale Inp<br>Numero IM<br>Numero IM<br>Numero IM<br>Della Inser<br>Della Unita<br>Ultrate Into<br>Ultrate Into<br>Ultrate Into | Cert<br>Matk<br>Matk<br>Insc Certificatu<br>Andati Total<br>meticiar Associati<br>Inserto Cert<br>Inserto Cert<br>Inserto Cert<br>Inserto Cert | In preparation<br>12/H1/2000 - 3/H 2000<br>40,01<br>12/H1/2000<br>12/H1/2000<br>53/H1/200<br>Emanuel<br>Emanuel | e Taum<br>D Ontain<br>D Hepo<br>D Teo<br>D Too<br>D Sog<br>Num<br>Hepo<br>Hepo<br>Hepo<br>Uten<br>Uten | ero Manufato:<br>Umesione<br>to Totale Ministéro<br>rolo Induité of Progetto:<br>Manufato<br>getto Publico<br>en Deneticiae<br>vito Associato Percettioni<br>rito Associato Percettioni<br>rito Totate Vici Costo<br>rolo Percetto: Caponalitie<br>rito Totate Documenti<br>de Inseriendo Manufato: |                   | 465<br>12/11/2020<br>41.500,00<br>41.500,00<br>50,00<br>40,00<br>40,00<br>60,00<br>Emeruel |
|                                                                                                    |                                                                                                    |                                                                                                    | Associa Documento Benefici                                                                                                    | eria                                                                                                    |                                                                                                    |                                                                                                    |                   |                                                                                            |
| America Namero Fathara Opp                                                                                                    | are Tipo I Mameria Demonstratione                                                                                                    | Data                                                                                                    | Ouola Associate Al Documente Di                                                                                                    | incosts.                                                                                                    | T Prespetto                                                                                            | Beneficiario                                                                                                    | Oute Associate Al | Artoni                                                                                     |

Nella parte alta della pagina di Associazione Documenti-Beneficiari al Mandato sono riproposti il '**Riepilogo Progetto', il 'Riepilogo Certificazione' e il 'Riepilogo Mandato'**, quest'ultimo con i dati del mandato integrati con le informazioni inserite nella fase di Associazione dei Documenti giustificativi di spesa ai mandati.

La pagina inoltre visualizza il documento o i documenti che sono stati selelzionati ed associati al mandato nella precedente fase e conterrà le seguenti informazioni:

- **Documento** (contiene un link che consente la visualizzazione del documento)
- Numero fattura oppure tipo e numero documento
- Denominazione
- Data documento
- Quota Associata al Documento di Spesa
- **Importo Disponibile** (rappresenta la capienza residua del documento di spesa)
- N° Prospetto Liquidazione (rappresenta il numero del prospetto di Liquidazione al quale il documento è stato associato attraverso la funzione 'Prospetti di Liquidazione e Documenti' del menu SIF2020)
- Beneficiario (questa informazione è presente solo se il Documento di spesa è di tipo Fattura. In tal caso viene visualizzato il nome del Beneficiario inserito al momento del caricamento della Fattura tramite la funzione 'Prospetti di Liquidazione e Documenti' del menu SIF2020)
- Quota Associata al Beneficiario
- Azioni: Convalida Beneficiario/ Nuovo Beneficiario

Il pulsante **'Convalida Beneficiario'** viene visualizzato solo in presenza di Documenti di Spesa di tipo Fattura. In tal caso il sistema chiede all'utente di convalidare i dati anagrafici della fattura già inseriti attraverso la funzione **'Gestione Documenti'**.

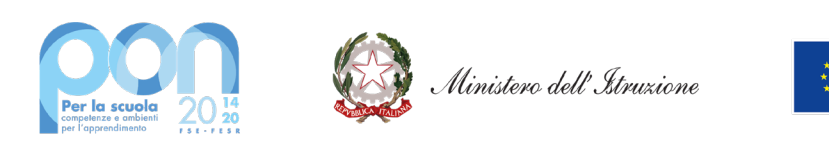

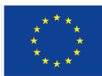

### UNIONE EUROPEA Fondo sociale europeo

Fondo europeo di sviluppo regionale

| Denominazione:                                                                                                    | GED ARREDAMENTI                                                                                                    |  |  |  |
|----------------------------------------------------------------------------------------------------|----------------------------------------------------------------------------------------------------|--|--|--|
| Codice Fiscale/Partita IVA:                                                                                                    | 04616370260                                                                                                    |  |  |  |
| Nota: I dati sono stati estratti dalla funzione<br>corretti si richiede di convalidare il Beneficiario<br>attraverso la funzione Gestione Document | : Gestione Documenti. Se risultano<br>o. In caso contrario occorre modificarli<br>ti, ma solo dopo aver dissociato il |  |  |  |
| documento/fattura d                                                                                                    | al Mandato.                                                                                                    |  |  |  |
| Convalida Bene                                                                                                    | al Mandato.<br>ficiario                                                                                               |  |  |  |

**<u>ATTENZIONE</u>**: se l'utente dovesse accorgersi della non correttezza dei dati anagrafici registrati per quella fattura potrà modificarli attraverso la funzione Gestione Documenti solo dopo aver dissociato il documento della fattura dal Mandato.

Nel caso di presenza di **Documenti di Spesa diversi dal tipo Fattura** l'utente dovrà inserire un nuovo Beneficiario selezionando la voce **'Nuovo Beneficiario'** presente nel menu a tendina della colonna Beneficiario.

| Posico Herro Erte (121)                   | Ted                    | 01/12/0020     | € 500,00                             | € 500,00          | N* 76 del 24/12/0020 | Telepina V<br>Reinner<br>Runne Beneficiarie |                         |  |  |
|-------------------------------------------|------------------------|----------------|--------------------------------------|-------------------|----------------------|---------------------------------------------|-------------------------|--|--|
| Locumento                                 | DOC DI SPESA           | and the second | an speak                             | Congressione      | Coperations          |                                             | Decidentia (C)          |  |  |
| mento Namero Fattura Oppure Tipo E Namero | Denominazione          | Data           | Quota Associata Al Documento         | Importo           | W Prospetto          | Deperficiario                               | Queta Associata Al Arts |  |  |
|                                           |                        |                | Associa Docur                        | nento Geneficiari |                      |                                             |                         |  |  |
|                                           |                        |                |                                      |                   |                      |                                             |                         |  |  |
|                                           |                        |                |                                      |                   |                      | Unite Unite Modifice Mandels :              |                         |  |  |
|                                           |                        |                |                                      |                   |                      | Utente incerimento Mandado:                 |                         |  |  |
|                                           |                        |                |                                      |                   |                      | Importo Totale Documenti:                   | 40,0                    |  |  |
| Jata di avvio progetto:                   | 20/07/000              | 0              | Utente Ultima Modifica Cert          |                   |                      | Inporto Beneficiari Disponibile             |                         |  |  |
| Tot. spece-certificate                    | 41.800,0               | 0              | Utente inserimento Cert              |                   | 1                    | Importo Totale Voci Costo:                  | 40,0                    |  |  |
| speca autorizzata                         |                        | 2              | Data utima modifica Cert. 13/01/0021 |                   |                      | Importo Associato Beneficiart               | 40.0                    |  |  |
| inter Frein-                              | COM NE DI VIEST        | ¥              | Data incerimento Cert 1201/2021      |                   |                      | Namero Pereticiari                          |                         |  |  |
| N. FLF                                    | 2000000000             | 3              | Numero Perceson Associati            |                   |                      | Connetto Datalana                           | Singler                 |  |  |
|                                           |                        | 2              | Numero Marcolo Total.                |                   |                      | Ingoto Ingulato al Progetto                 | < 500 JA                |  |  |
| Progettic 10.7.1A                         | rest                   |                | Totale Importo Certificato           |                   | <1.000,00            | Importo Totale Mandelo:                     | € 500 JX                |  |  |
| Avviso: 19161 d                           | ei 06/07/2020 - Edikzi |                | Periodo Validbi:                     | 12/               | 11/2020 - 31/12/2020 | Data Emissione:                             | 12/11/2020              |  |  |
| Areo.                                     | 200                    | 0              | Stato della Cert                     |                   | in preparazione      | Numoro Mandialo:                            | 49                      |  |  |
| Riepilogo Progetto                        |                        |                | Repilogo Certificazione              |                   |                      | Riepilogo Mandato                           |                         |  |  |

Dopo aver cliccato sulla voce **'Nuovo Beneficiario'** viene mostrata la sezione **'Registra Beneficiario'** dove è necessario caricare i dati anagrafici del nuovo Beneficiario.

Le informazioni da inserire cambiano in base al tipo di Beneficiario che l'utente seleziona:

- DITTA INDIVIDUALE
  - Cognome, Nome, Ragione Sociale, Codice Fiscale o Partita Iva

17

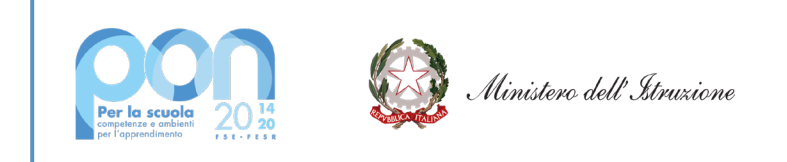

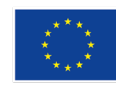

- PERSONA FISICA
  - Cognome, Nome e Codice Fiscale
- SOCIETA'
  - Ragione Sociale e Partita Iva

| Registra Beneficiario     |                                                |    |
|---------------------------|------------------------------------------------|----|
| ipologia di Beneficiario* | Seleziona                                      | ~  |
|                           | Seleziona                                      |    |
|                           | Ditta Individuale<br>Persona Fisica<br>Società | 3i |

Dopo aver inserito i dati obbligatori del Beneficiario l'utente seleziona il bottone **Registra Beneficiario** e il sistema effettua la registrazione del nuovo Beneficiario nella base dati dopo aver controllato la validità dei dati inseriti.Se i dati inseriti sono corretti e completi, selezionando

|           |                                                  |                       |                   | Associa Docur                            | nento Beneficiaria     |                              |               |                                    |                      |
|-----------|--------------------------------------------------|-----------------------|-------------------|------------------------------------------|------------------------|------------------------------|---------------|------------------------------------|----------------------|
| Documento | Numero Fattura Oppure Tipo E Namero<br>Documento | Denominazione         | Deta<br>Documento | Quota Associata Al Documento<br>Di Spesa | Importo<br>Disponibile | N' Prospetto<br>Liquidazione | Deneficiario  | Quota Ausociata Al<br>Beneficiario | Azioni               |
|           | incarico interno Ente (121)                      | DOC DI SPESA<br>1 pdf | 01/12/2020        | 4 500,00                                 | 4 500,00               | N* 76 del 24/12/2020         | MARIO ASTOLIT |                                    | Associa Deneficiario |
|           |                                                  |                       |                   | Oethaglio O                              | art.                   |                              |               |                                    |                      |

A questo punto l'utente deve selezionare il tasto **'Associa Beneficiario'** per associare il beneficiario al documento di spesa e al mandato.

Nel caso in cui si riscontrino errori sulle informazioni associate è possibile utilizzare il pulsante **'Dissocia'** per dissociare il beneficiario e tornare indietro.

|           |                                                  |                       |                   | Associa Docu                             | mento Deneficiari      |                              |                            |                                    |                                               |
|-----------|--------------------------------------------------|-----------------------|-------------------|------------------------------------------|------------------------|------------------------------|----------------------------|------------------------------------|-----------------------------------------------|
| Documento | Numero Fattura Oppure Tipo E Namero<br>Documento | Denominazione         | Deta<br>Documento | Quota Associata Al Documento<br>Di Spesa | Importo<br>Disponibile | N' Prospetto<br>Liquidazione | Beneficiario               | Quota Associata Al<br>Beneficiario | Actional                                      |
|           | incerico interno Ente (121)                      | DOC DI SPESA<br>1 pit | 01/12/2020        | 4 500,00                                 | € 500,00               | N* 75 del 24/12/0020         | Baladiona<br>MARIO ASTOL/I | ▼ [                                | Accosis Deneficiario<br>Diseccis Deneficiario |
|           |                                                  |                       |                   | Deflugilo Cert                           | Avanti                 |                              |                            |                                    |                                               |

Dopo la convalida del Beneficiario già esistente per il documento di tipo Fattura, oppure dopo aver registrato un nuovo Beneficiario per un altro tipo di documento, il sistema chiede all'utente di inserire l'informazione 'Quota Associata al Beneficiario'.

Inserito tale importo l'utente può scegliere se tornare alla pagina di dettaglio della CERT utilizzando il pulsante **'Dettaglio Cert'** oppure, selezionando il tasto **'Avanti'**, passare all'ultima fase del processo di inserimento della CERT che consente l'Associazione delle Voci di costo ai Documenti e al Mandato.

**ATTENZIONE:** Si ricorda che se il mandato è di tipo CUMULATIVO, ovvero se con il mandato è stato disposto un pagamento a favore di più beneficiari, l'applicazione permetterà di inserire tanti beneficiari quanti dichiarati nel campo **'Numero beneficiari'** della pagina Gestione Mandato (vedi paragrafo 5.2.1).

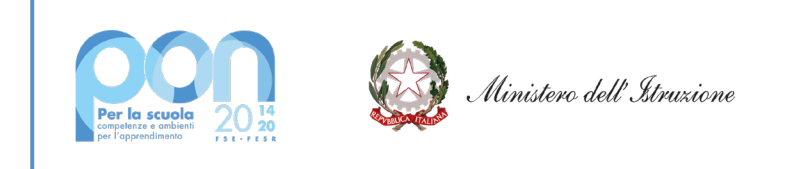

### UNIONE EUROPEA Fondo sociale europeo Fondo europeo di sviluppo regionale

# 5.2.4 Associazione spesa alle Voci di Costo

|                                                                                                    |                                                                                                    |               |                                                                                                    | Cert                                                                                                  | 1-Assoc     | iazione Vo                                                                                                | oci di Cos   | ito                                                                                                    |                    |                         |                                                                                                    |                       |       |
|----------------------------------------------------------------------------------------------------|----------------------------------------------------------------------------------------------------|---------------|----------------------------------------------------------------------------------------------------|----------------------------------------------------------------------------------------------------|-------------|----------------------------------------------------------------------------------------------------|--------------|----------------------------------------------------------------------------------------------------|--------------------|-------------------------|----------------------------------------------------------------------------------------------------|-----------------------|-------|
| Replog                                                                                                    | o Progetto                                                                                                    |               |                                                                                                    | Repliago Cer                                                                                          | lificatione |                                                                                                    |              |                                                                                                    | Repi               | ogo Mandato             |                                                                                                    |                       |       |
| Anno:<br>Avvico<br>Progetto<br>CUP<br>S. RUP<br>Ente<br>Den, Ente:<br>Tot, spess-<br>Tot, spess-<br>Tot, spess-<br>Deta al avvi | Anno 2000<br>vines telefon de DEDITOSO - Elles .<br>topeto 10.7 J.A./FESPON<br>IN ODLOC .<br>NUC .<br>NUC .<br>N |               | Stato della Cert<br>Percelo hiabita<br>Tatavi inposto Ce<br>Names Michallo<br>Names Percettor<br>Names Denoctor<br>Dada attena modifi<br>Ubrate incerninoti<br>Ubrate incerninoti<br>Ubrate Utima Mod | tificato:<br>latali<br>(Associati:<br>el Associati:<br>Cent<br>Cent<br>Cent<br>Bice Cent<br>Hice Cent |             | In preparations<br>1241(2020 - 314(2020)<br>1<br>1<br>1<br>1240(2021)<br>1340(2021)<br>Energie<br>Energie |              | Numero Mandalo<br>Data Emissione<br>Importo Imputto Mandato<br>Importo Imputto Mandato<br>Importo Imputto Mandato<br>Soggetto Publicio<br>Numero Deretolare<br>Importo Associato Deneticani<br>Importo Italie Vici Cotto<br>Importo Italie Vici Cotto<br>Importo Italie Vici Cotto<br>Importo Italie Vici Cotto<br>Importo Italie Vici Cotto<br>Interno Importo Italie Coursenell<br>Unterte Internetime Mandato<br>Uterte Uteria Mandato |                    |                         | 440<br>12/11/2020<br>41.000,1X<br>509,02<br>41.000,0X<br>41.000,0X<br>40.000,0X<br>40.000,0X<br>40.0 |                       |       |
|                                                                                                    |                                                                                                    |               |                                                                                                    |                                                                                                    | A           | ocia Voci Di Conto                                                                                        | 11           |                                                                                                    |                    |                         |                                                                                                    |                       |       |
| Documento                                                                                                    | Mumero Fattura Oppure Tipo E<br>Mamero Documento                                                                                                    | Denominatione | Data<br>Documento                                                                                                    | Ouona Associata Al<br>Documento Di Spesa                                                              |             | H <sup>*</sup> Prospetto<br>Liquidacione                                                                  | Beneficiario | Oucha Associata Al<br>Beneficiario                                                                                                    | Visci III<br>Conto | Oporta Voce<br>Di Conto | Importo Disponibile<br>Vicci Di Conto                                                                                                    | Importo Voce Di Costo | Actes |
|                                                                                                    | 20200987                                                                                                    | LKVORLpdf     | 01.01.0000                                                                                                    | €2.000,00                                                                                             | €2.000,00   | M* 75 del<br>24/12/2020                                                                                   | Know K       | €1.800,00                                                                                                    | Lavori             | €2.000,00               | €2.000,00                                                                                                    |                       | 16a   |
|                                                                                                    |                                                                                                    |               |                                                                                                    |                                                                                                    | Dutto       | gio Cet                                                                                                   |              |                                                                                                    |                    |                         |                                                                                                    |                       |       |

Dopo aver inserito o associato il Beneficiario, o i Beneficiari in caso di un mandato Cumulativo, l'utente può **associare le Voci di Costo** riferite al mandato di pagamento.

Nella parte alta della pagina Associazione Voci di Costo sono riportati i tre riquadri **del 'Riepilogo Progetto', del 'Riepilogo Certificazione' e del 'Riepilogo Mandato'**, quest'ultimo con i dati del mandato integrati con le informazioni acquisite nella fase Associazione Documenti-Beneficiari.

Nella pagina viene mostrato all'utente il documento o i documenti precedentemente selezionati ed associati al mandato e la Voce o le Voci di costo per le quali il documento di spesa è stato emesso. Tale informazione viene recuperata dalla Gestione del Prospetto di Liquidazione.

La pagina di Associazione Voci di Costo al mandato riporta quindi le seguenti informazioni:

- **Documento** (contiene un link che consente la visualizzazione del documento)
- Numero fattura oppure tipo e numero documento
- Denominazione
- Data documento
- Quota Associata al Documento di Spesa
- Importo Disponibile (rappresenta la capienza residua del documento di spesa)
- N° Prospetto Liquidazione (rappresenta il numero del prospetto di Liquidazione al quale il documento è stato associato attraverso la funzione 'Prospetti di Liquidazione e Documenti' del menu SIF2020)
- Beneficiario (questa informazione è presente solo se il Documento di spesa è di tipo Fattura. In tal caso viene visualizzato il nome del Beneficiario inserito al momento del caricamento della Fattura tramite la funzione 'Prospetti di Liquidazione e Documenti' del menu SIF2020)
- Quota Associata al Beneficiario

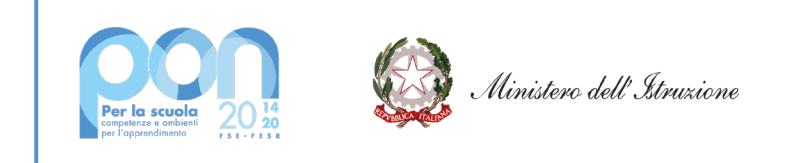

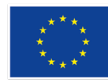

- Voci di costo
- Quota Voce di costo
- Importo disponibile Voce di costo
- Importo Voce di costo
- Azioni: Salva/Cancella

All'utente è richiesto di digitare l'importo della voce di costo pagato con il mandato tramite il documento di spesa. Inserito tale importo l'utente deve selzionare il tasto **'Salva'** per registrare l'informazione.

|                                                                                                    |                      |                    | Cert 1 -                                                                                                    | Associaz                            | ione Voci (                  | di Costo                                                                                    |                                                                                                    |                                                                                                    |                                                                                                    |                                       |                                                                                                    |     |  |
|----------------------------------------------------------------------------------------------------|----------------------|--------------------|----------------------------------------------------------------------------------------------------|-------------------------------------|------------------------------|---------------------------------------------------------------------------------------------|----------------------------------------------------------------------------------------------------|----------------------------------------------------------------------------------------------------|----------------------------------------------------------------------------------------------------|---------------------------------------|----------------------------------------------------------------------------------------------------|-----|--|
| Replicas Progetto                                                                                                    |                      |                    | Repilogo Certifica                                                                                                    | tione                               |                              |                                                                                             | - Re                                                                                                    | Replogo Mandato                                                                                                    |                                                                                                    |                                       |                                                                                                    |     |  |
| NNIE         2020           VNIED         19161 de 05/07/2020 - EXIEL-<br>UNIE           UP         076/2001 - EXIEL-<br>UNIE           UP         076/2001 - EXIEL-<br>UNIE           UP         076/2001 - EXIEL-<br>UNIE           RuP         076/2001 - EXIEL-<br>UNIE           Is prese Autorization         4           It spese Autorization         4           It spese conflication         4/2 - 200,00           Is all enviro progettor         26/67/0020 |                      | 2020<br>2 - Exelst | Stato della Cert<br>Periodo Visiditi<br>Tatale importo Certificat<br>Numero Minolati Tatali<br>Numero Percettori Ano<br>Posto Percettori Ano<br>Data reprimento Cert<br>Ubarte Itana modifica Ce<br>Ubarte Utima Modifica C | o<br>cialt<br>ociali<br>rt<br>cialt | 12                           | In preparaz<br>Int (2020 - 31/1 20<br>12/01/0<br>12/01/0<br>13/01/0<br>Emanuele<br>Emanuele | 60m Nume<br>1000 Cate<br>1,00 Impor<br>2 Impor<br>2 Sogg<br>1001 Nume<br>1001 Impor<br>1001 Impor<br>1000 Impor<br>1000 Umpor<br>1000 Umpor<br>1000 | vo Mandado<br>Drebsione:<br>to Totale Ma<br>to Imputato i<br>dandado<br>etto Publico<br>ro Deneficia<br>to Totale Vo<br>to Beneficia<br>to Totale Do<br>to Totale Do<br>to Totale Mon | ndato:<br>al Progetto:<br>b<br>ti<br>a Beneficiant<br>ci Cesponiale<br>curtenti:<br>o Mandato:<br>Bitce Mandato: : |                                       | 468<br>12/11/2029<br>41.800,00<br>5/ngolo<br>5/ngolo<br>41.800,00<br>41.800,00<br>41.800,00<br>41.800,00<br>5/nanuele<br>Enanuele |     |  |
|                                                                                                    |                      |                    |                                                                                                    | Associal                            | faci Di Costa                |                                                                                             |                                                                                                    |                                                                                                    |                                                                                                    |                                       |                                                                                                    |     |  |
| Hamero Fattura Oppia<br>Hamero Documen                                                                                                    | Tipo I Denominazione | Data<br>Decumento  | Ousta Associata Al<br>Bocumento Di Spesa                                                                                                    | Imports<br>Desponible               | IT Praspetto<br>Legatherione | Beneficiario                                                                                | Osecta Associata Al<br>Deneficiario                                                                                                    | Visci III<br>Conto                                                                                                    | Ocota Vice<br>Di Conto                                                                                             | Importo Disponibile<br>Visci di Costo | Ingests Vice                                                                                                    | Alt |  |
| 20200967                                                                                                    | LEVORIDE             | 01/11/2020         | €2.000,00                                                                                                    | € 200,00                            | Nº 75-del<br>24/12/01/20     | Khow K                                                                                      | €1.800,00                                                                                                    | Lavori                                                                                                    | € 2.000,00                                                                                                    | € 200,00                              | €1.800,00                                                                                                    |     |  |

In caso di errori è possibile utilizzare il pulsante 'Cancella' per ripetere l'operazione. Prima di effettuare la cancellazione il sistema chiede all'utente di confermare l'operazione.

| Sei sicuro di voler eli | minare l'ass | ociazione a | alla |
|-------------------------|--------------|-------------|------|
|                         |              |             |      |
| voce di costo?          |              |             |      |
|                         |              |             |      |

L'associazione della Voce di costo al mandato rappresenta l'ultima operazione richiesta per completare l'inserimento della CERT.

Al termine dell'operazione selezionando il pulsante **'Dettaglio Cert'** l'utente può tornare alla pagina di dettaglio della CERT.

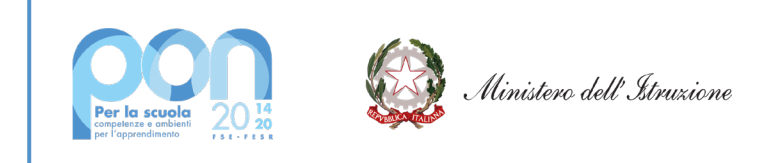

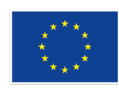

### UNIONE EUROPEA Fondo sociale europeo Fondo europeo di sviluppo regionale

| Status Park                                                                                                    |                        |                |                          |                                                                                                    |                                                                                                    | Bearings Continue store                                                                                                    |              |              |                   |                 |                                                                                                    |                            |
|----------------------------------------------------------------------------------------------------|------------------------|----------------|--------------------------|----------------------------------------------------------------------------------------------------|----------------------------------------------------------------------------------------------------|----------------------------------------------------------------------------------------------------|--------------|--------------|-------------------|-----------------|----------------------------------------------------------------------------------------------------|----------------------------|
| And the second second sec                                                                                                    |                        |                |                          |                                                                                                    |                                                                                                    |                                                                                                    |              |              |                   |                 |                                                                                                    |                            |
| A110                                                                                                    |                        |                |                          |                                                                                                    |                                                                                                    | ties analise                                                                                                    |              |              |                   |                 | P (PROBABLICA                                                                                                    |                            |
| A CONTRACT OF A CONTRACT OF A                                                                                                    |                        |                |                          | the second second secon | - and a                                                                                                    | Francisco Televisione                                                                                                    |              |              |                   |                 | 12112000-2412000                                                                                                    |                            |
| rigra.                                                                                                    |                        |                |                          | ALL INTERPORTED                                                                                                    | 1.000                                                                                                    | TIME MALEY LETTINGS                                                                                                    |              |              |                   |                 | A-1.00                                                                                                    |                            |
| 1997                                                                                                    |                        |                |                          | 17.00                                                                                                    |                                                                                                    | Automotive States                                                                                                    |              |              |                   |                 |                                                                                                    |                            |
| 0.047                                                                                                    |                        |                |                          |                                                                                                    |                                                                                                    | Rakets Peraltal recorder.                                                                                                    |              |              |                   |                 |                                                                                                    |                            |
|                                                                                                    |                        |                |                          | 161                                                                                                    | 100.000                                                                                                    | Autor Brandak Arrulat                                                                                                    |              |              |                   |                 |                                                                                                    |                            |
| 101. B.B.                                                                                                    |                        |                |                          | 0.0004403                                                                                                    |                                                                                                    | Frame of working the Card                                                                                                    |              |              |                   |                 | 100-001                                                                                                    |                            |
| The reaction in contraction                                                                                                    |                        |                |                          |                                                                                                    | 10.000.00                                                                                                    | THE ATLANCEMENT.                                                                                                    |              |              |                   |                 | 1.4010821                                                                                                    |                            |
| The reported garding page                                                                                                    |                        |                |                          |                                                                                                    | 4108                                                                                                    | the discontinue of the                                                                                                    |              |              |                   |                 | BURGEN HOUSE                                                                                                    |                            |
| test services                                                                                                    |                        |                |                          |                                                                                                    | are sus                                                                                                    | In a strategication                                                                                                    |              |              |                   |                 | NAMES OF STREET, STREET, STREE |                            |
| Ot import satisficati poro relativi a p                                                                                                    | pos etimate de 1011    | 1002 # 2142000 | Notification             |                                                                                                    |                                                                                                    |                                                                                                    |              |              |                   |                 |                                                                                                    |                            |
| Tats Cethoatore Ingraparator                                                                                                    | re .                   |                |                          |                                                                                                    |                                                                                                    |                                                                                                    |              |              |                   |                 |                                                                                                    |                            |
| these does not present them                                                                                                    |                        |                |                          |                                                                                                    |                                                                                                    |                                                                                                    |              |              |                   |                 |                                                                                                    | -                          |
|                                                                                                    |                        |                |                          |                                                                                                    |                                                                                                    |                                                                                                    |              |              |                   |                 |                                                                                                    |                            |
|                                                                                                    |                        |                |                          |                                                                                                    |                                                                                                    |                                                                                                    |              |              |                   |                 |                                                                                                    |                            |
|                                                                                                    |                        |                |                          |                                                                                                    |                                                                                                    |                                                                                                    |              |              |                   |                 |                                                                                                    |                            |
|                                                                                                    |                        |                |                          |                                                                                                    |                                                                                                    |                                                                                                    |              |              |                   |                 |                                                                                                    |                            |
|                                                                                                    |                        |                |                          |                                                                                                    |                                                                                                    |                                                                                                    |              |              |                   |                 |                                                                                                    |                            |
|                                                                                                    |                        |                |                          |                                                                                                    |                                                                                                    |                                                                                                    |              |              |                   |                 |                                                                                                    |                            |
|                                                                                                    |                        |                |                          |                                                                                                    |                                                                                                    |                                                                                                    |              |              |                   |                 |                                                                                                    |                            |
|                                                                                                    |                        |                |                          |                                                                                                    |                                                                                                    |                                                                                                    |              |              |                   |                 |                                                                                                    |                            |
| AL AL<br>Transition of Balance                                                                                                    |                        |                |                          |                                                                                                    |                                                                                                    |                                                                                                    |              |              |                   |                 |                                                                                                    |                            |
| 14 84<br>17 million - 1 million - 1                                                                                                    |                        |                |                          |                                                                                                    |                                                                                                    |                                                                                                    |              |              |                   |                 |                                                                                                    |                            |
| ALL SA<br>ALL SA<br>ALL SA |                        |                |                          |                                                                                                    |                                                                                                    |                                                                                                    |              |              |                   |                 |                                                                                                    |                            |
| No bal                                                                                                    |                        |                |                          |                                                                                                    |                                                                                                    |                                                                                                    |              |              |                   |                 |                                                                                                    |                            |
| Al BA<br>(1 and 1 particular<br>(and 1)<br>(and 1)<br>(and 1)<br>(and 1)<br>(and 1)<br>(b)<br>(b)<br>(c)<br>(c)<br>(c)<br>(c)<br>(c)<br>(c)<br>(c)<br>(c                                                                                                    |                        |                |                          |                                                                                                    | -                                                                                                    |                                                                                                    |              |              |                   |                 |                                                                                                    | € 0,00                     |
| A BA                                                                                                    |                        |                |                          |                                                                                                    | 50 S                                                                                                    | 78                                                                                                    |              |              |                   |                 |                                                                                                    | € 0,00<br>€ 0,00           |
| + 1 H +<br>(1 H + H + H + H + H + H +<br>W + H + H + H + H + H +<br>+ H + H + H + H + H + H +<br>H + H + H + H + H + H + H + H + H + H +                                                                                                    |                        |                |                          |                                                                                                    |                                                                                                    | 38                                                                                                    |              |              |                   |                 |                                                                                                    | € 0,00<br>€ 0,00<br>€ 0,00 |
| No BE<br>(Laurente Laurente<br>ancience)<br>(Laurente<br>Antive<br>Notice                                                                                                    |                        |                |                          |                                                                                                    | 60 S                                                                                                    |                                                                                                    |              |              |                   |                 |                                                                                                    | € 0,00<br>€ 0,00<br>€ 0,00 |
| No BE<br>Process & publicles<br>waters<br>* Lincel<br>* Lincel<br>* Alters Topologies<br>Topologies<br>T                                                                                                    | -                      | pri terret     | Real Direct model i      |                                                                                                    | see S<br>seek werste Antopole                                                                                                    | aa<br>mat anter                                                                                                    | Backbasele   | Ref from     | Pint Amerik       | at Bankard      |                                                                                                    | 40,00<br>40,00<br>40,00    |
| AL S 2<br>(* units) + schering<br>* Units)<br>* Units<br>Marie<br>Units<br>Units<br>* Marie Sando<br>* (* units)                                                                                                    | 01800 B                | 1180           | March Morest Danalds & F |                                                                                                    | an s<br>an<br>an<br>an based a<br>an an                                                                                                    | 14<br>mat (-2404)<br>165                                                                                                    | Bank Jakod d | Racib Reson  | Piters haven      | et meteore      | 10233                                                                                                    | 40,00<br>40,00<br>40,00    |
| Landard & guidenties<br>(1) Landard & guidenties<br>(2) Landard & guidenties<br>(2) Landard & guidenti                                                                                                    | billion of             |                | •                        | <b>v</b> t .                                                                                                    | ina<br>para<br>na kana kana<br>kana kana<br>kana kana                                                                                                    | 5.0<br>5.0<br>5.0<br>5.0<br>5.0<br>5.0<br>5.0<br>5.0<br>5.0<br>5.0                                                                                                    | wat here a   | Rest Assoc   | P Mi A Asserti    | et Boolaut      | 10195                                                                                                    | 4 0,00<br>4 0,00<br>4 0,00 |
| Landi Landi                                                                                                    | int lands of<br>Gradit | en terret      | And Most and A           | wł i                                                                                                    | an i<br>sea<br>na international<br>na international<br>na internation | nal<br>mark totada<br>Mark                                                                                                    | Mark Montes  | Rest Annos   | P No A Rance R    | e antes<br>T    | 10135                                                                                                    | €0,00<br>€0,00<br>€0,00    |
| Land Land Land Land Land Land Land Land                                                                                                    | 11800 - 10<br>0180 - 1 | - 200          | Next Next Auto 1.4       |                                                                                                    | an i<br>na international<br>na international<br>na international<br>na international                                                                                                    | nal<br>auto principal<br>auto principal<br>au                                                                                                    | Mark Society | Red Name     | P M A Amerik<br>1 | et inneret<br>T | 10113                                                                                                    | 4 0,00<br>4 0,00<br>4 0,00 |
| A B B<br>Product A second of<br>works<br>- Lanoff<br>- Arths Speec<br>Marks<br>- Mark<br>- Mark<br>- M     |                        | •              | •                        | -                                                                                                    |                                                                                                    | and<br>angly parage<br>angle<br>angle<br>a | Read Second  | Ray II Amore | Photosoft<br>1    | Planet<br>F     |                                                                                                    | € 0,00<br>€ 0,00<br>€ 0,00 |

Nella pagina di dettaglio CERT è mostrata la **Lista Mandati**, ovvero il riepilogo dei mandati inseriti dall'utente. In corrispondenza di ciascun mandato di pagamento presente è possibile utilizzare uno dei **pulsanti di azione** visibili nell'ultima colonna della Lista mandati:

=

consente all'utente di entrare nella pagina di Gestione del mandato.

- Se il mandato non è stato ancora inserito oppure è stato cancellato l'utente può caricare nella pagina le informazioni e i documenti richiesti
- Se il mandato è gia stato inserito l'utente può solo visualizzare le informazioni inserite

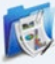

consente all'utente di entrare nella pagina di Associazione Mandato ai documenti associati.

- Se il documento o i documenti presenti non risultano ancora associati l'utente può procedere all'associazione tramite il tasto di azione **'Associa'**
- Se il documento o i documenti presenti risultano già inseriti l'utente può dissociare il documento al mandato tramite il tasto di azione **'Dissocia'**

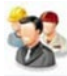

consente all'utente di entrare nella pagina di Associazione Documenti e Beneficiari al mandato.

- Se il Beneficiario o i Beneficiari non risultano ancora associati l'utente può procedere all'associazione tramite il tasto di azione **'Associa Beneficiario'** e digitare la Quota associata al Beneficiario
- Se il Beneficiario o i Beneficiari risultano già associati l'utente può procedere alla dissociazione

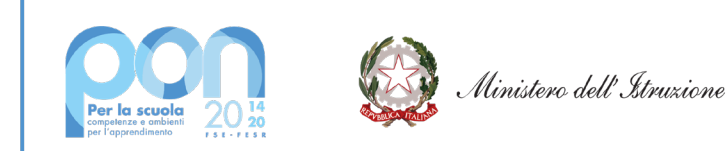

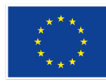

tramite il tasto di azione '**Dissocia Beneficiario'**. La dissociazione del Beneficiario rende nuovamente editabile il campo della Quota associata al Beneficiario che può essere reinserita

Consente all'utente di entrare nella pagina di Associazione Voci di costo.

- Se la Voce o le Voci di costo non risultano ancora associate l'utente può procedere alla digitazione dell'importo della voce di costo coperta con il mandato e associarla tramite il tasto di azione **'Salva'**
- Se la Voce o le Voci di costo risultano già associate l'utente può procedere alla cancellazione dell'associazione tramite il tasto di azione **'Cancella'**

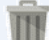

consente la cancellazione di un Mandato di pagamento e di tutte le sue eventuali associazioni ai Documenti di spesa, ai Beneficiari e alle Voci di costo.

In fondo alla pagina di Dettaglio della CERT sono infine presenti i pulsanti:

- Stampa PDF Cert
- Stampa Excel Cert
- Indietro, che consente di uscire e tornare alla pagina Riepilogo Progetti Edilizia

Dalla pagina **Riepilogo Progetti Edilizia** è possibile accedere alla funzionalità di Modifica dei dati e dei documenti delle CERT attraverso il tasto di azione **'Modifica'** presente in corrispondenza di ciascuna CERT.

| rfi Inserimento Cert     | Edilzia             |                     |                  |                                 |                                   |                           |                        |                               |         |                  |                       |                       | ٢             |
|--------------------------|---------------------|---------------------|------------------|---------------------------------|-----------------------------------|---------------------------|------------------------|-------------------------------|---------|------------------|-----------------------|-----------------------|---------------|
| + Filtro ricerca proge   | di .                |                     |                  |                                 |                                   |                           |                        |                               |         |                  |                       |                       |               |
| FILTRE Avviso            | 19161 del 06/07/20  | 20 - FES            | COMUNE DI VIESTE |                                 |                                   |                           |                        |                               |         |                  |                       |                       |               |
|                          |                     |                     |                  |                                 | Riepiloge                         | Progetti Edilizia         | and the second         |                               |         |                  |                       |                       |               |
|                          | umero Progetti      |                     | To               | tale Importo Autorizzato        |                                   | Numero                    | Certificazioni*        |                               |         | Totale Ir        | nporto Certificazi    | ioni*                 |               |
| 10000                    | 1                   |                     |                  | €70.000,00                      |                                   |                           | 1                      |                               |         |                  | €2.300,00             |                       |               |
| O Download dat           |                     |                     |                  |                                 |                                   |                           |                        |                               |         |                  |                       |                       |               |
| Avviso                   | Ente Locale         | Progetto            | CUP              | N. Prospetti Di<br>Liquidazione | N. Documenti Di Spesa<br>Inseriti | If RUP.Gestore<br>Risorse | Importo<br>Autorizzato | Importo Totale<br>Certificato | Modello | Stato<br>Modello | Data<br>Inoltro Invio | Importo<br>Modello    | Azioni        |
| 19161 _ [Leggi<br>tutto] | COMUNE DI<br>VIESTE | 10.7,1A-FESRPON-PU- | G76J20000        | 2                               | з                                 | 4                         | €71                    | €2.300,00                     | Cert 1  | In preparazione  | 11/12/2020            | €2.300,00             |               |
| Passa con il mouse :     |                     |                     |                  |                                 |                                   |                           |                        |                               |         | Visualizzati ris | ultati da 1 a 1 su 1  | 1 totali. Risult II p | er pagina: 60 |
| O Download dat           |                     |                     |                  |                                 |                                   |                           |                        |                               |         |                  | Modifica C            | ERT                   |               |

La modifica dei dati inseriti nella CERT è ammessa fintantoché questa risulti in stato 'In preparazione'.

Selezionando il tasto di azione **'Modifica'** rappresentato dall'icona *si accede alla pagina di dettaglio* CERT dove è possibile utilizzare le funzionalità per apportare modifiche alle informazioni inserite o ai documenti.

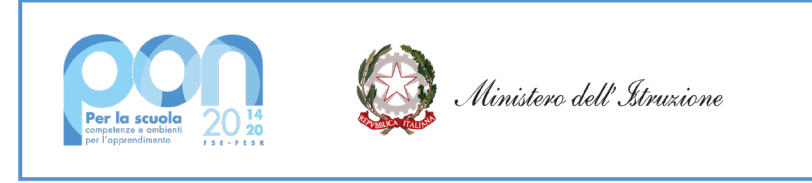

### 5.3 Inoltro-Invio Cert FESR Edilizia Scolastica

Per accedere alla funzione di **Inoltro-Invio Cert** l'utente deve selezionare la voce 'Certificazioni' del Menu Funzioni – SIF2020 attraverso la quale viene visualizzata la sottovoce di menu **'Gestione certificazioni Edilizia'**. Facendo click su quest'ultima voce l'utente può accedere alla funzione di **'Inoltro-Invio Cert e Rend'**.

| MENŮ FUNZIONI - SIF 2020         |  |
|----------------------------------|--|
| Progetti                         |  |
| Certificazioni                   |  |
| Gestione Certificazioni Edilizia |  |
| Inserimento-Modifica Cert e Rend |  |
| Inoltro-Invio Cert e Rend        |  |
| Visualizza Cert e Rend           |  |
| Fascicolo Attuazione             |  |

Tale funzione consente la gestione completa dell'inoltro e del successivo invio di una certificazione inserita dal RUP o dal DS/DSGA, nel caso in cui l'Ente si trovi in dissesto finanziario, tramite la funzione Inserimento-Modifica Cert e Rend (vedi paragrafo 5.1).

La funzione di Inoltro consente al RUP:

- di generare e stampare la ricevuta della CERT
- firmare digitalmente la ricevuta scaricata
- caricare nel sistema la ricevuta firmata digitalmente

**<u>ATTENZIONE</u>**: Dopo aver inoltrato la Certificazione l'utente non può più apportare modifiche al modello CERT. La ricevuta può essere cancellata e reinserita fino a quando il modello non viene definitivamente inviato.

# Ricerca Cert FESR Edilizia

Dopo aver selezionato la funzione, l'utente deve effettuare la **Ricerca della Certificazione**, analogamente a quanto eseguito in fase di inserimento-modifica Cert (vedi paragrafo 5.2.1).

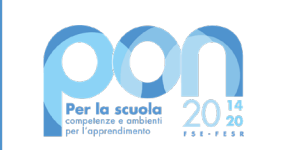

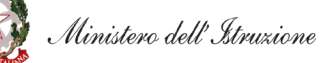

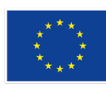

| MENÙ FUNZIONI   GLOSSARIO   FAQ   HELP GENERALE                  | SIF 2020 - SISTEMA INFORMATIVO FONDI                                                                  |
|------------------------------------------------------------------|----------------------------------------------------------------------------------------------------|
| ) Inoltro - Invio Cert Edilizia                                  |                                                                                                    |
| Filtro ricerca progetti                                          |                                                                                                    |
| Seleziona i filtri da applicare alla ricerca                     |                                                                                                    |
| Anno                                                             | 2020                                                                                                  |
| Avviso*                                                          | 19161 del 06/07/2020 - FESR - Adeguamento e adattamento funzionale degli spazi e delle aule didattich |
| Ente                                                             | Seleziona                                                                                             |
| Progetto*                                                        | Seleziona                                                                                             |
| CUP*                                                             | Seleziona                                                                                             |
|                                                                  | Cerca                                                                                                 |
| (*) Obbligatorio indicare almeno l'avviso o il progetto o il CUP |                                                                                                    |
|                                                                  |                                                                                                    |

Una volta inseriti i parametri di ricerca, selezionando il pulsante **'Cerca'** il sistema visualizza la pagina di **Riepilogo dei progetti di edilizia**. Tale pagina mostra il progetto selezionato oppure la lista dei progetti afferenti all'avviso specificato che abbiano almeno una Cert in stato 'In Preparazione' o in 'Inoltrato'.

In alto a sinistra nella stessa pagina sono evidenziati il percorso di selezione dei criteri di ricerca e le seguenti informazioni di riepilogo relative al risultato della ricerca:

- Numero Progetti
- Totale Importo Autorizzato
- Numero Certificazioni
- Totale Importo Certificazioni

Nell'ipotesi in cui non esistano progetti che soddisfino le condizioni di ricerca viene presentato il messaggio:

"Non è stato trovato alcun progetto per i criteri di ricerca indicati!"

Nella colonna Inoltro o Invio sono presenti i pulsanti che consentono di effettuare le seguenti azioni:

- Inoltro
- Invio

**N.B:** Passando con il mouse sulle icone dei pulsanti è possibile visualizzare la descrizione dell'azione corrispondente.

Prima di abilitare l'azione di Inoltro, e quindi rendere visibile il relativo tasto di azione, il sistema verifica le seguenti **condizioni di validità delle CERT**:

- 1. L'importo della CERT deve essere maggiore di 0
- 2. deve esistere almeno un mandato di pagamento nella CERT (non si può inoltrare o inviare una CERT

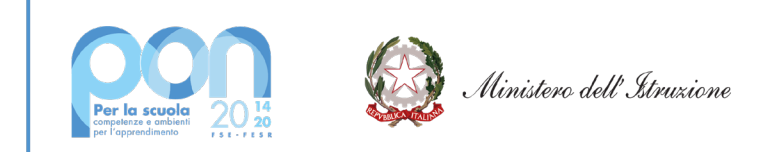

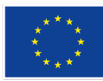

senza mandati e senza importi)

- 3. l'inserimento del mandato deve essere completo, ossia devono risultare associati al mandato i documenti di spesa, i beneficiari e le voci di costo pagate con il mandato
- 4. il mandato deve avere importi coerenti
- 5. sia in caso di imputazione totale del mandato al progetto che di imputazione parziale, la quota imputata, inserita nell'anagrafica del mandato, deve coincidere con la somma di tutte le quote che il sistema chiede di associare sia al beneficiario (o ai beneficiari) che alla voce di costo (o alle voci di costo)
- 6. la quota totale o parziale del mandato di pagamento deve essere sempre giustificata da un documento di spesa e dall' associazione alla relativa voce di costo
- 7. i beneficiari associati al mandato devono corrispondere al numero di beneficiari indicato nell'anagrafica del mandato
- 8. se il mandato è di tipo SINGOLO non può essere associato a 2 documenti appartenenti a due beneficiari diversi

Nel caso in cui almeno una delle suddette condizioni non sia stata verificata correttamente dal sistema,

l'azione di Inoltro della CERT non viene attivata e nell'ultima colonna risulterà presente l'icona <sup>s</sup>che, se selezionata, riporta le anomalie rilevate nella CERT.

Per ciascuna segnalazione riportata è evidenziato anche l'identificativo del Mandato a cui si riferisce l'anomalia da correggere, come mostra l'immagine che segue.

Dopo aver inserito i parametri di ricerca, con la selezione del pulsante 'Cerca' si visualizza la pagina di lista

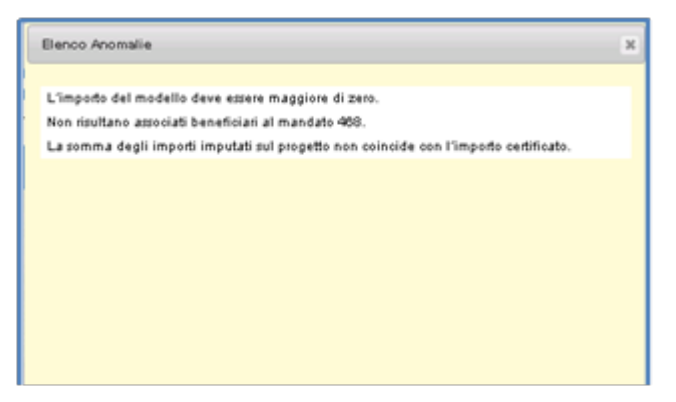

Nel caso in cui il sistema non rilevi alcuna anomalia sulla CERT inserita, l'utente può allora eseguire una delle seguenti azioni:

- la CERT in stato In preparazione può essere Inoltrata 💷 e non sarà più modificabile
- la CERT in stato Inoltrato può essere Inviata L

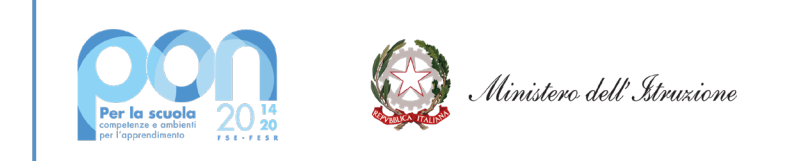

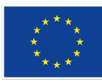

- la CERT in stato Inviato non è prevista alcuna azione

Selezionando l'azione Inoltra Cert in stato In Preparazione afferente al progetto o ai progetti presenti nella pagina Riepilogo dei progetti di edilizia, è possibile accedere alla pagina di Inoltro della Cert.

### 5.3.1 Inoltro della Cert

Selezionando l'azione Inoltra Cert 🖆 che si trova in corrispondenza di ciascuna Cert in stato In Preparazione afferente al progetto o ai progetti presenti nella pagina **Riepilogo dei progetti di edilizia** è possibile accedere alla pagina di **Inoltro della Cert**.

|                                                                                                    |                                     |                                                 | Cert 1                                                                                                    |                 |            |                                                                                       |                                                                                         |
|----------------------------------------------------------------------------------------------------|-------------------------------------|-------------------------------------------------|----------------------------------------------------------------------------------------------------|-----------------|------------|---------------------------------------------------------------------------------------|-----------------------------------------------------------------------------------------|
| Reptop Pagels<br>Anno<br>Marco<br>Anno<br>Serie<br>Anno<br>Anno<br>Anno<br>Anno<br>Anno<br>Anno<br>Anno<br>Ann    |                                     | 2000<br>1000 0000 000 000 000 000<br>000 000 00 | Registrant Carl Hannes<br>Theorem and an in<br>Provide Standing Constrained<br>Registra Standing Constrained<br>Registra Standing Constrained<br>Registra Standing Constrained<br>Theorem and Constrained<br>Theorem and Constrained<br>Constrained Constrained<br>Constrained<br>Constrained<br>Constrained<br>Constrain |                 |            | 500<br>000000-0<br>0<br>0<br>0<br>0<br>0<br>0<br>0<br>0<br>0<br>0<br>0<br>0<br>0<br>0 | 4000<br>4000<br>5<br>5<br>5<br>5<br>5<br>5<br>5<br>5<br>5<br>5<br>5<br>5<br>5<br>5<br>5 |
| Oli importi cartificati sono nelativi a sp<br>Rato Cartificazione: In preparadione<br>Minisa Romon in preparadore | ere effettuto dal 01010305 al 56010 | 69.                                             |                                                                                                    |                 |            |                                                                                       |                                                                                         |
| 88.48                                                                                                    |                                     |                                                 |                                                                                                    |                 |            |                                                                                       |                                                                                         |
|                                                                                                    |                                     |                                                 |                                                                                                    |                 |            |                                                                                       |                                                                                         |
|                                                                                                    |                                     |                                                 |                                                                                                    |                 |            |                                                                                       |                                                                                         |
|                                                                                                    |                                     |                                                 | ** 3.5-8                                                                                                    |                 |            |                                                                                       |                                                                                         |
| fornture                                                                                                    |                                     |                                                 | 94 3 CH                                                                                                    |                 |            |                                                                                       | 6.10                                                                                    |
| Formfulle<br>Progettazione, directore lavori d                                                                    | e colliaudo                         |                                                 | war to took                                                                                                    |                 |            |                                                                                       | 4 900<br>4 0                                                                            |
| : Fornture<br>: Progettatione, directione llevori<br>- Aftre Spece                                                | e colliaudo                         |                                                 | 44 3 S A                                                                                                    |                 |            |                                                                                       | 4 100<br>4 0<br>4 0                                                                     |
| Formbare<br>Progettasione, directione l'avoiri e<br>Africe Tipese<br>tale                                         | e colhaudo                          |                                                 | ar 50a                                                                                                    |                 |            |                                                                                       | 4 900<br>6 0<br>6 0<br>6 900                                                            |
| Formbure<br>Progettacione, directione lavoiri e<br>Afrie Sperce<br>tale                                           | e collisudo                         |                                                 |                                                                                                    |                 |            |                                                                                       | 6 90<br>61<br>61<br>6 90                                                                |
| Formbure<br>Progettatione, directione lavori e<br>Afre Spene<br>trie                                              | e collaudo                          | n - Bacada Salamada angli bi di Prografia - ang | the d Solds<br>(side based)<br>and transfel a Paperla Insuit Gerbard                                                                                                    | Media Specifica | auria Norm | P-2014 Materia                                                                        | 6 10<br>6<br>6 10<br>7 Sector                                                           |

Nella pagina sono riportati in alto a sinistra i dati riepilogativi del progetto a cui fa riferimento la CERT:

- Anno
- Avviso
- Progetto

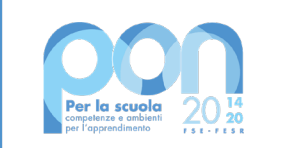

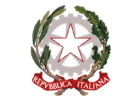

Ministero dell'Istruzione

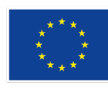

### UNIONE EUROPEA Fondo sociale europeo

Fondo europeo di sviluppo regionale

- CUP
- Numero RUP
- Gestore risorse PON
- Den. Gestore Risorse PON
- Ente
- Denominazione ENTE
- Tot. Spesa autorizzata
- Tot. Spesa Certificata
- Data di avvio del progetto

In alto a destra i dati riepilogativi della CERT:

- Stato della CERT
- Periodo di validità
- Totale Importo Certificato
- Numero Mandati Totali
- Numero Percettori associati
- Numero Beneficiari associati
- Data Inserimento CERT
- Data Ultima modifica CERT
- Utente Inserimento CERT
- Utente Ultima modifica CERT

Nella pagina sono inoltre visualizzate le seguenti informazioni:

- Data di inizio validità
- Data di fine validità
- Nota della scuola
- Prospetto delle voci di costo che caratterizzano l'avviso ed il progetto
- Elenco dei mandati associati alla CERT

Le informazioni riportate per ciascun mandato sono le seguenti:

- Mandato (contiene un link al documento del mandato per consentirne la visualizzazione)
- Numero mandato
- Data mandato
- Importo mandato
- Mandato totalmente imputato al progetto
- Importo imputato al progetto
- Importo certificato
- Mandato Cumulativo
- Soggetto Pubblico
- Numero Doc a supporto

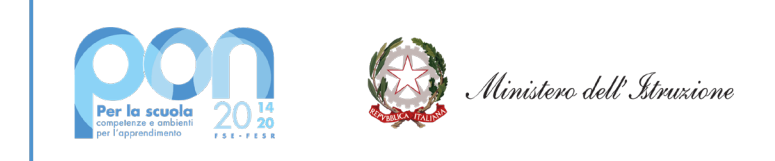

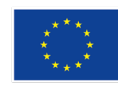

- Numero Beneficiari

In fondo alla pagina di Inoltro della CERT sono presenti tre tasti di azione:

- Stampa PDF Cert
- Stampa Excel Cert
- Inoltra Certificazione

|         |                   |                 |                    |                                            | Voci Di Costo                   |                        |                       |                      |                      |                   |
|---------|-------------------|-----------------|--------------------|--------------------------------------------|---------------------------------|------------------------|-----------------------|----------------------|----------------------|-------------------|
| 🕂 Forni | iture             |                 |                    |                                            |                                 |                        |                       |                      |                      | € 100,00          |
| 🕂 Prog  | ettazione, (      | direzione la    | vori e colla       | udo                                        |                                 |                        |                       |                      |                      | € 0,00            |
| 🕂 Altre | Spese             |                 |                    |                                            |                                 |                        |                       |                      |                      | € 0,00            |
| Totale  |                   |                 |                    |                                            |                                 |                        |                       |                      |                      | € 100,00          |
|         |                   |                 |                    |                                            |                                 |                        |                       |                      |                      |                   |
|         |                   |                 |                    |                                            | Lista Mandati                   |                        |                       |                      |                      |                   |
| Mandato | Numero<br>Mandato | Data<br>Mandato | importo<br>Mandato | Mandato Totalmente Imputato Al<br>Progetto | Importo Imputato Al<br>Progetto | Importo<br>Certificato | Mandato<br>Cumulativo | Soggetto<br>Pubblico | N' Doc A<br>Supporto | N'<br>Beneficiari |
| -       | 1                 | 11/01/2021      | € 100,00           | Si                                         | € 100,00                        | € 100,00               | No                    | -                    | 1                    | 1                 |
| 6       |                   |                 |                    |                                            |                                 |                        |                       |                      |                      | >                 |
|         |                   |                 |                    |                                            |                                 |                        | 1                     | 1.1                  |                      |                   |
|         |                   |                 | Stampa PD          | F Cert Stampa Excel Cert                   |                                 |                        |                       | Inoltra certificaz   | rione                |                   |
|         |                   |                 |                    |                                            |                                 |                        |                       |                      |                      | _                 |

Selezionando il bottone **Inoltra Certificazione**, presente sotto l'elenco dei mandati di pagamento, il sistema apre una maschera per la conferma dell'operazione:

| Richiesta di conferma                  | × |
|----------------------------------------|---|
| Sei sicuro di voler inoltrare la cert? |   |
|                                        |   |
| Conferma Annulla                       |   |

# 5.3.2 Firma e Invio della Cert

Dopo aver dato conferma con il pulsante INOLTRA CERTIFICAZIONE il sistema inoltra la certificazione inserendo la data di inoltro e generando la Ricevuta che dovrà necessariamente essere scaricata e salvata in PDF.

A questo punto l'utente deve procedere alla **FIRMA DIGITALE DELLA RICEVUTA**, utilizzando la propria firma digitale oppure quella del rappresentante legale o del suo delegato, come illustrato di seguito.

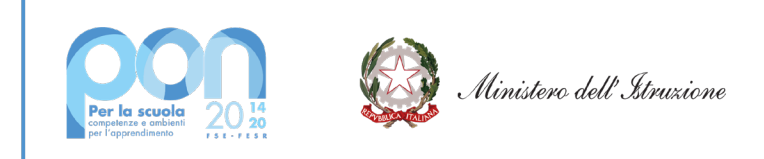

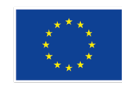

### UNIONE EUROPEA Fondo sociale europeo

Fondo europeo di sviluppo regionale

|         |                   |                 |                    |                                                          | Veci Di Ceste                   |                        |                       |                         |                      |                   |
|---------|-------------------|-----------------|--------------------|----------------------------------------------------------|---------------------------------|------------------------|-----------------------|-------------------------|----------------------|-------------------|
| 🕂 Lavo  | ri                |                 |                    |                                                          |                                 |                        |                       |                         |                      | € 1.000,00        |
| 🕂 Prog  | ettazione, o      | direzione la    | avori e colla      | obui                                                     |                                 |                        |                       |                         |                      | € 400,12          |
| 🕂 Altre | Spese             |                 |                    |                                                          |                                 |                        |                       |                         |                      | € 200,00          |
| Totale  |                   |                 |                    |                                                          |                                 |                        |                       |                         |                      | € 1.600,12        |
|         |                   |                 |                    |                                                          | Lista Mandati                   |                        |                       |                         |                      |                   |
| Mandato | Numero<br>Mandato | Data<br>Mandato | Importo<br>Mandato | Mandato Totalmente Imputato Al<br>Progetto               | importo imputato Al<br>Progetto | Importo<br>Certificato | Mandato<br>Cumulativo | Soggetto<br>Pubblico    | N° Doc A<br>Supporto | N'<br>Beneficiari |
| -       | 66                | 01/11/2020      | € 1.000,00         | Si                                                       | € 1.000,00                      | € 1.000,00             | No                    |                         | 1                    | 1                 |
| POF     | 67                | 01/11/2020      | € 600,12           | Si                                                       | € 600,12                        | € 600,12               | Si                    | COMUNE                  | 2                    | 2                 |
| 4       |                   |                 |                    |                                                          |                                 |                        |                       |                         |                      |                   |
|         |                   |                 |                    | Ricevuta                                                 |                                 |                        |                       |                         |                      |                   |
|         | Docum             | ento            |                    | Firmato Digitalmente                                     | Data Firma                      |                        |                       |                         |                      |                   |
|         | Ric_1094046       | Cert1_1.pdf     |                    | No                                                       |                                 |                        |                       |                         |                      |                   |
|         | Stamp             | aa PDF Cod      | Stampa Excel (     | Cert<br>Scaricare la ricevuta e<br>firmarla digitalmente | Choose f                        | No file chosen         | Carica F              | irma Dig. Ricevuta<br>3 |                      |                   |

I passaggi necessari che l'utente deve compiere prima di poter inviare la CERT sono i seguenti:

- 1) Scaricare la ricevuta e salvarla; successivamente apporre la firma digitale sulla ricevuta
- 2) Cercare il file con la firma digitale sul proprio PC attraverso il bottone
- 3) Caricare il file attraverso il bottone Carica Firma Dig. Ricevuta

**<u>ATTENZIONE</u>**: Solo **dopo aver firmato digitalmente la ricevuta** ed averla salvata nell'archivio le informazioni contenute nel riquadro della ricevuta vengono aggiornate in automatico e in fondo alla pagina viene attivato il tasto di **Invia certificazione**.

Selezionando il bottone Invia certificazione il sistema aggiorna lo stato della CERT ad 'Inviata' e valorizza la data di invio con la data corrente.

### 6 Gestione Rendicontazione FESR di Edilizia Scolastica

Attraverso la funzione di inserimento **on line** del modello **REND** l'Ente Locale provvede ad inserire nel Sistema SIF2020 la rendicontazione della spesa sostenuta e giustificata attraverso il/i Prospetti di liquidazione.

Il REND rappresenta il costo totale del progetto basato su impegni giuridicamente vincolanti registrati nei prospetti di liquidazione. Tale documento è utilizzato dall'Autorità di Gestione per calcolare il saldo residuo da erogare a seguito dell'esito positivo dei controlli.

Il modello REND viene **inserito dal RUP, o dal DS/DSGA nel caso di un Ente Locale in dissesto**, al termine di tutte le adempienze amministrative che è necessario svolgere sulla piattaforma GPU e dopo aver inviato i prospetti di liquidazione per la richiesta dei rimbosi.

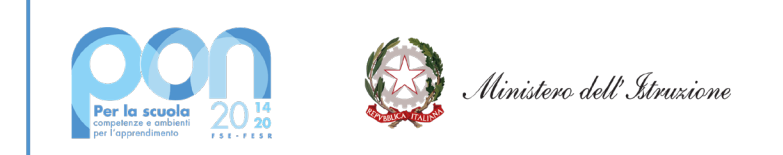

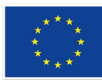

Le condizioni necessarie per consentire l'inserimento del modello REND sono:

- Il progetto deve risultare chiuso sul sistema GPU
- Il Rend può essere inserito solo se i Prospetti di liquidazione risultano in stato 'Inviato'

Il modello **REND sarà compilato in maniera automatica** dal sistema SIF2020 sulla base delle voci di costo valorizzate e documentate attraverso la funzione di Gestione Prospetti di Liquidazione.

Quindi l'importo di ogni voce del Rend sarà dato dalla somma delle voci inserite nei prospetti di liquidazione inviati. Dopo aver effettuato l'accesso al SIF 2020 inserendo username e password, l'utente deve accedere alla voce Certificazioni del menu delle funzioni del sistema

### 7 Descizione Menu Inserimento-modifica REND

Dopo aver effettuato l'accesso al SIF 2020 inserendo username e password, oppur tramite SPID, l'utente può accedere alla voce **Certificazioni** del menu delle funzioni del sistema.

| MENŮ FUNZIONI - SIF 2020         |  |
|----------------------------------|--|
| Progetti                         |  |
| Certificazioni                   |  |
| Gestione Certificazioni Edilizia |  |
| Fascicolo Attuazione             |  |

Facendo click sulla voce '**Certificazioni'** viene visualizzata la sottovoce di menu '**Gestione certificazioni Edilizia'**. Facendo nuovamente click su quest'ultima voce l'utente può accedere alla funzione di '**Inserimento-Modifica Cert e Rend'**.

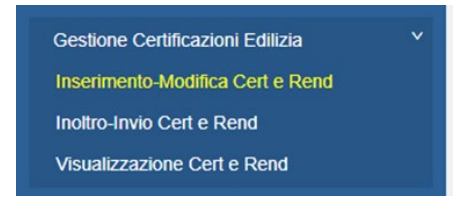

Tale funzione consente di inserire il modulo REND e di modificarlo.

### 7.1 Inserimento- Modifica REND

Per poter accedere alle funzioni di **Inserimento e di modifica del REND** il RUP, o il DS/DSGA in caso di Ente locale in dissesto finanziario, deve effettuare la **ricerca** dei progetti afferenti all'Ente o agli Enti Locali per i quali è stato incaricato a gestire le procedure amministrative e la rendicontazione.

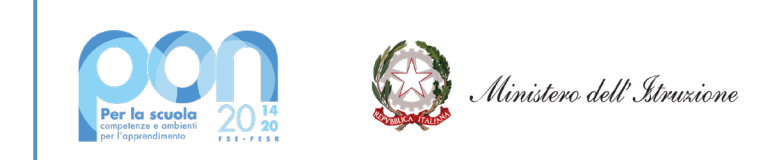

Analogamente alla Ricerca della Cert (vedi Paragrafo 5.2) una volta inseriti i parametri di ricerca, selezionando il pulsante **'Cerca'** il sistema visualizza la pagina di **Riepilogo dei progetti di edilizia**.

Tale pagina mostra il progetto selezionato oppure la lista dei progetti afferenti all'avviso specificato e, se presenti, le CERT associate al progetto o ai progetti, e il pulsante **'inserisci REND'**.

|         |             |                        |                       |                                      |                             | Riepilo         | go Progetti Edilizia            |                                   |                              |                        |                               |            |                                |                       |                    |      |
|---------|-------------|------------------------|-----------------------|--------------------------------------|-----------------------------|-----------------|---------------------------------|-----------------------------------|------------------------------|------------------------|-------------------------------|------------|--------------------------------|-----------------------|--------------------|------|
|         | lumero Proj | getti                  | Tota                  | ele Importo Autorizzato              | Numero C                    | ertificazioni"  |                                 | Totale Importo Ce                 | rtificazioni*                |                        | Numero Rend                   |            |                                | Totale Import         | o Rend*            |      |
|         | 1           |                        |                       | €: 4,00                              |                             | 0               |                                 | € 0,00                            | >                            |                        | 0                             |            |                                | € 0,00                |                    |      |
| Dov     | mload dati  |                        |                       |                                      |                             |                 |                                 |                                   |                              |                        |                               |            |                                |                       |                    |      |
| Regione | Provincia   | Avviso                 | Codice Ente<br>Locale | Ente Locale                          | Progetto                    | CUP             | N. Prospetti Di<br>Liquidazione | N. Documenti Di<br>Spesa Inseriti | N*<br>RUP/Gestore<br>Risorse | Importo<br>Autorizzato | Importo Totale<br>Certificato | Modello    | Stato<br>Modello               | Data<br>Inoltro/Invio | importo<br>Modello | Azi  |
| PI      | то          | 13194 [Leggi<br>tutto] | XMET002217            | CITTA'<br>METROPOLITANA DI<br>TORINO | 10.7.1A-FESRPON-PI-2020-334 | J36J20000850001 | 1                               | 1                                 | 1                            | € .4,00                | € 0,00                        | ₩ 1<br>₩ 1 | nserisci cert<br>nserisci reno |                       |                    |      |
|         |             |                        |                       |                                      |                             |                 |                                 |                                   |                              |                        |                               |            |                                | Scarica               | report (E)         | cel) |

<u>ATTENZIONE</u>: Il tasto verde **"Inserisci rend"** viene attivato solo dopo aver effettuato la **chiusura del progetto** sulla piattaforma GPU e dopo avere **inviato il/i Prospetti di Liquidazione**.

Il REND può essere inserito anche se non sono state ancora inserite CERT.

Una volta cliccato sul pulsante **'Inserisci REND'** il sistema apre una pagina di dettaglio **del modello Rend che risulterà già compilata e visualizzerà** gli importi autorizzati per le voci di costo ed eventualmente quelli già certificati.

|                                                                                                    |                                                                                                    | REND                                                                                                    |                                                                                                    |                                                                                                    |
|----------------------------------------------------------------------------------------------------|----------------------------------------------------------------------------------------------------|----------------------------------------------------------------------------------------------------|----------------------------------------------------------------------------------------------------|----------------------------------------------------------------------------------------------------|
|                                                                                                    |                                                                                                    |                                                                                                    |                                                                                                    |                                                                                                    |
| Riepilogo Progetto                                                                                                    |                                                                                                    |                                                                                                    |                                                                                                    |                                                                                                    |
| Anno                                                                                                    |                                                                                                    | 2020                                                                                                    |                                                                                                    |                                                                                                    |
| Avviso:                                                                                                    |                                                                                                    | 13194 del 24/06/2020 - FESR                                                                                                    |                                                                                                    |                                                                                                    |
| Progetta:                                                                                                    |                                                                                                    | 10.7.1A.FESRFON-PI-2020-334                                                                                                    |                                                                                                    |                                                                                                    |
| Titolo Progetto                                                                                                    |                                                                                                    | IIS DES AMBROKS                                                                                                    |                                                                                                    |                                                                                                    |
| CUP                                                                                                    |                                                                                                    | J36J20000850001                                                                                                    |                                                                                                    |                                                                                                    |
| N. RUP                                                                                                    |                                                                                                    | 1                                                                                                    |                                                                                                    |                                                                                                    |
| Ente                                                                                                    |                                                                                                    | XMET002217                                                                                                    |                                                                                                    |                                                                                                    |
| Den Ente                                                                                                    |                                                                                                    | CITTA METROPOLITANA DI TORINO                                                                                                    |                                                                                                    |                                                                                                    |
| Tot, spesa autorizzata.                                                                                                    |                                                                                                    | e 400                                                                                                    |                                                                                                    |                                                                                                    |
| Tota di maria consella:                                                                                                    |                                                                                                    | 10/07/2020                                                                                                    |                                                                                                    |                                                                                                    |
| Data di chusura progetto                                                                                                    |                                                                                                    | 07/01/2021                                                                                                    |                                                                                                    |                                                                                                    |
|                                                                                                    |                                                                                                    |                                                                                                    |                                                                                                    |                                                                                                    |
| Stato REND: Da Inserire                                                                                                    |                                                                                                    |                                                                                                    |                                                                                                    |                                                                                                    |
|                                                                                                    |                                                                                                    |                                                                                                    |                                                                                                    |                                                                                                    |
|                                                                                                    |                                                                                                    |                                                                                                    |                                                                                                    |                                                                                                    |
| N.B.                                                                                                    |                                                                                                    | A LONG TIME IN COMPANY AND AND A                                                                                                    |                                                                                                    |                                                                                                    |
| N.B.                                                                                                    | izzate in automatico dal sistema con gli importi inseriti nella                                                                                                  | funcione "Prospetti di liquidazione e Documenti". Se gli importi non sono corretti si prega d                                                                                                    | i modificare i documenti insenti nella funzione "Prospetti di liquidazione e documenti"                                                                                                    |                                                                                                    |
| N.B.                                                                                                    | izzate in automatico dal sistema con gli importi inseriti nella                                                                                                  | funcione "Prospetti di liguidazione e Documenti" Se gli imposti non sono corretti si prega di<br>Vano Di Contro                                                                                                    | i modificare i documenti inseriti nella funzione "Pirospetti di ligardazione e documenti"                                                                                                    |                                                                                                    |
| N.B.<br>Il presente modello le voci di costo sono vato<br>Pubblicità                                                                             | izzale in automatico dal sistema con gli importi inseriti nella                                                                                                  | funcione "Prospetti di legadaccione e Documenti". Se gli imposi non sono conetti si prega di<br>Vinci Di Consto                                                                                                    | i modificare i documentili mentili nella funcione "Prinpetti di liquidacione e documenti"                                                                                                    | €0,                                                                                                    |
| N.B.<br>It presente modello le voci di costo sono vato<br>Pubblicità<br>I Lavori                                                                 | izzile in adonatico dal solena con gli inporti insetti nela                                                                                                    | Sucione "Propetti di lepadacione e Documenti". Se gli imposi non sono conetti si propa d<br>Vucci la Conto                                                                                                    | incéficae i document insetti nella funçone "Prospetti di liquitacione e document"                                                                                                    | €0,<br>€0,                                                                                                    |
| N.B.,<br>ni presente modello le voci di costo sono vato<br>Pubblicità<br>Lavori<br>Forniture                                                     | zzale in automatico dal statema con gli importi insetti nella                                                                                                    | functione "Prospetifi di Ripuldacione e Documenti". Se gli imposi non sono constili si prega d<br>Veco fui Consti                                                                                                    | i motificare i documenti menti nella funcione "Progetti di liguitacione e documenti"                                                                                                    | €0,<br>€0,<br>€0,                                                                                                    |
| N.8,                                                                                                    | czałe in adunatico da waterna con gli importi muniti neta<br>ni e collaudo                                                                                       | functione "Proppetit di Ripudacione e Documenti". Se gli imposti non sono constit si prega d<br>Veco Da Contro                                                                                                    | i notificare i documenti menti nella funcione "Propotti di liguitazione e documenti"                                                                                                    | €0,4<br>€0,6<br>€0,0<br>€0,0<br>€0,0                                                                                                    |
| N.B                                                                                                    | rzate in adamatico di vaterna con gli import insetti nella<br>ri e collaudo                                                                                      | Sincione "Properti di liguidacione e Documenti". Se gli importi non sono consti si prega d<br>Vevo Da Conte                                                                                                    | i molificare i documenti menti nella funcione "Prospetti di lapolacione e documenti"                                                                                                    | €0,<br>€0,<br>€0,<br>€0,<br>€0,                                                                                                    |
| N.B                                                                                                    | rczałe in adonatico di statema con gli import insetit rela                                                                                                    | funcione "Prospetti di Ripulducione e Documenti". Se gli importi non sono consti si prega d<br>Ukos Sti Condu                                                                                                    | i modificare i documenti intenti nella funcione "Prospetti di liquitacione e document"                                                                                                    | €0,<br>€0,<br>€0,<br>€0,<br>€0,<br>€0,                                                                                                    |
| N.B presente modella le voci di casto sono vato Pubblicità Lavori Forniture Progettazione, direzione lavo Altre Spese tale                       | rzzele in automotico dal vaterna con gli importi menti neta<br>ri e collaudo                                                                                     | tecore "Propetti di liguidacione e Documenti". Se gli importi non sono contiti si prega d<br>Veco di Conte<br>Dece Mala di Remo                                                                                                    | i motificare i documenti insenti nella funcione "Progetti di liquitacione e documenti"                                                                                                    | €0,<br>€0,<br>€0,<br>€0,<br>€0,                                                                                                    |
| N.B                                                                                                    | zzele in advantico del vaterna con gli importi menti neta<br>ri e collaudo<br>Veol D Canto                                                                       | Euclone "Properti di liguidacione e Document". Se gli importi non sono contil si prega d<br>Veco Da Conto<br>Unico Da Conto<br>CECTACLO REND<br>Importe Autorizzato                                                                                                    | instificare i documenti intenti nella funcione "Prospetti di lapolazione e documenti"                                                                                                    | €0,4<br>€0,4<br>€0,4<br>€0,4<br>€0,4<br>€0,4<br>€0,4                                                                                                    |
| N.B                                                                                                    | rzzełe in adonatico da satema con gli import inserit neta<br>ri e collaudo<br>Veo In Conto<br>Patenta                                                            | turcione "Propetti di Ripuldicione e Documenti". Se gli importi non sono constiti si prega d<br>Veco Si Cavelo<br>Veco Si Cavelo<br>(CETAACLO IESRO)<br>Importo Autorizzato<br>€ 5.00                                                                                                    | i motificare i documenti insenti nella funcione "Prospetti di loguitacione e documenti"<br>Insolutione<br>Magnatio Castificado<br>40.00                                                                                                    | € 0,0<br>€ 0,0<br>€ 0,0<br>€ 0,0<br>€ 0,0<br>€ 0,0<br>€ 0,0                                                                                                    |
| v.8<br>rpresente modella le voci di canto sono valo<br>Pubblicità<br>Lavori<br>Forniture<br>Progettazione, direzione Iavo<br>Altre Spese<br>tale | zzete in advantico del vaterna con gli importi monti neta<br>ri e collaudo<br>Voci la Canto<br>Patarcia<br>Leori                                                 | Euclone "Properti di lipuidacore e Document". Se gli importi non sono contil si prepa d<br>Veco Da Conto<br>CECTACLO ISINO<br>Importe Autorizzato<br>E 0.00<br>E 0.00                                                                                                    | Incolficare i documenti intenti nella funcione "Prospetti di laguitacione e documenti"<br>Incolficare i documenti intenti nella funcione<br>Prospeta Centificanta<br>4 0.00<br>4 0.00                                                                                                    | € 0,<br>€ 0,<br>€ 0,<br>€ 0,<br>€ 0,<br>€ 0,<br>€ 0,<br>€ 0,                                                                                                    |
| 4.8.<br>passete modella le voci di casto sono vato<br>Pubblicità<br>Lavori<br>Formiture<br>Progettazione, direzione lavo<br>Altre Spese<br>Iale  | rzzłe in adonatico da saterna con gli import inserit neta<br>rri e collaudo<br>Ved 13 Conto<br>Paterza<br>Fontos                                                 | Turcione "Properti di Readacione e Documenti". Se gli importi non sono constiti si prega d<br>Veco Di Conte<br>Di Conte<br>Di Con                                                                                                    | i motificare i documenti insenti senta funcione "Prospetti di laguitacione e documenti"<br>Importa Cantificanto<br>6.0.0<br>6.0.0                                                                                                    | € 0,                                                                                                    |
| N.B                                                                                                    | czele in adonatico dal vaterna con gli importi menti nella<br>ri e collaudo<br>Vevi D Conto<br>Peterol<br>Peterol<br>Tromber<br>Terologi                         | Stratone "Propetti di Ripulstacione e Documenti". Se gli importi non sono contiti si prega d<br>Ukos Sti Contu<br>Ukos Sti Contu<br>Occ 11464 65 10500<br>(Importo Antonicanto<br>4 50 5<br>4 50 5<br>4 50 5<br>5 50 5                                                                                                    | Incolficare   document inset if net a functione "Prospet it all spatiatione e document"<br>Imports Contribution<br>E 8 40<br>E 8 400<br>E 8 400<br>E 8 400<br>E 8 400<br>E 8 | € 0,0 € 0,0 E 0,0 E 0,0 E |
| N.B r presente modello is voci di costo sono vato Pubblicità Lavori Promiture Progettazione, direzione lavo Altre Spese tale                     | rzzłe in adonatico dd saterna con gli import inserit neta<br>ri e collaudo<br>Vvci D (conto<br>Petalos)<br>Instruke<br>gradzow dorson teori o colado<br>Ahr Sore | Turcione "Properti di Readacione e Documenti". Se gli imposi non sono constiti si prega d<br>Veci Di Conte<br>(PCTASCAD REINO<br>Imposi A. Marcinzate<br>(E.10)<br>(E.10)<br>( | I motificare i documenti insenti senta funcione "Prospetti di laguitacione e documenti"<br>Importo Cattificanto<br>e 0.05<br>e 0.05<br>e 0.05<br>e 0.05                                                                                                    | € 0.0                                                                                                    |
| N.B                                                                                                    | rzzłe in adonatko da saterna con gli import menit neta<br>ri e collaudo<br>Veciti Code:<br>Petascia<br>Akodo<br>speticio Akodo<br>Saterna<br>Akodo<br>Saterna    | Stratone "Propetti di Ripuldacione e Documenti". Se gli importi non sono contiti si prega d<br>Ukos (bi Conto<br>Ukos (bi Conto<br>Ingenta Aufordanto<br>6 0.00<br>4 0.00<br>4 | I motificare i documenti intenti netta funcione "Prospetti di laguitacione e document"<br>Importa Centrificado<br>6.00<br>6.00<br>6.00<br>6.00<br>6.00<br>6.00                                                                                                    | € 0,0<br>€ 0,0<br>€ 0,0<br>€ 0,0<br>€ 0,0<br>€ 0,0<br>€ 0,0<br>€ 0,0<br>€ 0,0<br>€ 0,0<br>€ 0,0<br>€ 0,0<br>€ 0,0<br>€ 0,0<br>€ 0,0<br>€ 0,0<br>€ 0,0                                                                                                    |

Una volta fatto clic sul tasto **INSERISCI REND** il modello viene generato e nella tabella **Dettaglio REND** vengono riportati in automatico gli importi totali del REND calcolati come somme degli importi

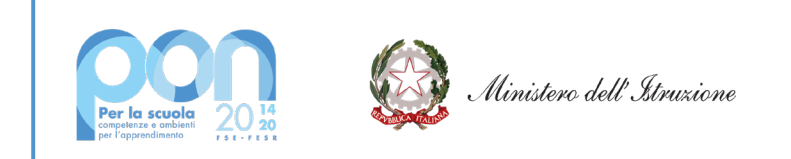

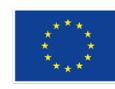

precedentemente inseriti nel prospetti di liquidazione per ciascuna voce di costo.

<u>Si prega pertanto l'Ente di verificare con attenzione la correttezza degli importi visualizzati per voce di costo.</u>

L'applicazione mostrerà la seguente pagina:

|                                                                                                    |                                                                                                    | REND                                                                                              |                                                                                                    |                      |
|----------------------------------------------------------------------------------------------------|----------------------------------------------------------------------------------------------------|---------------------------------------------------------------------------------------------------|----------------------------------------------------------------------------------------------------|----------------------|
| Name       Note of the set of the set                                                                                                    |                                                                                                    |                                                                                                   |                                                                                                    |                      |
| Note:       Note:       Note: <td< th=""><th>Riepilogo Progetto</th><th></th><th>Riepilogo Rend</th><th></th></td<>                                                                                                    | Riepilogo Progetto                                                                                      |                                                                                                   | Riepilogo Rend                                                                                     |                      |
|                                                                                                    |                                                                                                    | 2020                                                                                              | Amounto Tabala Cant                                                                                | 40.00                |
|                                                                                                    | 4h0                                                                                                    | 1310/ 4/ 3/00/2020 EECD                                                                           | Importo Idade Corc                                                                                 | 60.00                |
|                                                                                                    |                                                                                                    | 10 T 14 SECONDA DI 2000 2011                                                                      | Fish Incertainty Field                                                                             | 66030001             |
|                                                                                                    | Togenou<br>White Descution                                                                              | IS DEC AMEDING                                                                                    | Field Hitma Modifica Dept                                                                          | 65.03/2021           |
| Apple Apple   Apple Apple                                                                                                    | ado Progeso.                                                                                            | ID6 (20000550001                                                                                  | Liteole Imaginanto David                                                                           | Antroità di Castiona |
|                                                                                                    | L DUD                                                                                                   | 1                                                                                                 | Litente Litena Modifica Dand                                                                       | Autorità di Gestione |
|                                                                                                    | s Hor-                                                                                                  | 2<br>VA#T202217                                                                                   | Creative Creative Industries Prenty.                                                               | Address in Openania  |
| bit all all all all all all all all all al                                                                                                    | Den Ente                                                                                                | CITTA' METROPOLITANA DI TORINO                                                                    |                                                                                                    |                      |
|                                                                                                    | Tot scess autorizzata:                                                                                  | £ 400                                                                                             |                                                                                                    |                      |
|                                                                                                    | Tot, appear partitioning.                                                                               | 66.00                                                                                             |                                                                                                    |                      |
|                                                                                                    | Data di ancio concetto                                                                                  | 13/07/2020                                                                                        |                                                                                                    |                      |
| All RENC In Preparations                                                                                                    | Data di chiusura progetto:                                                                              | 07/01/2021                                                                                        |                                                                                                    |                      |
| BADE       EVALUATION Preparations         BADE       EVALUATION Preparations         State       EVALUATION Preparations         State       EVALUATION Preparatio                                                                                                    |                                                                                                    |                                                                                                   |                                                                                                    |                      |
|                                                                                                    | tato REND: In Preparazione                                                                              |                                                                                                   |                                                                                                    |                      |
| Control         Control           Publicitie         Image: Control of control of contr                                                                                                    | N B                                                                                                    |                                                                                                   |                                                                                                    |                      |
| Not Cale           Not Cale           Not Cale           Not Cale           Not Cale           Not Cale           Not Cale           Not Cale           Not Cale           (Cale           (Cale           (Cale           (Cale           (Cale           (Cale           (Cale           (Cale           (Cale           (Cale           (Cale           (Cale           (Cale           (Cale           (Cale           (Cale           (Cale         (Cale           (Cale         (Cale         (Cale         (Cale           (Cale         (Cale         (Cale         (Cale         (Cale         (Cale         (Cale         (Cale         (Cale         (Cale         (Cale         (C                                                                                                    | N.B.<br>Il presente modello le voci di costo sono valorizzate in automatico dal sistema con gli importi | inseriti nella funzione "Prospetti di liquidazione e Documenti". Se gli importi non sono corretti | si prega di modificare i documenti insenti nella funzione "Prospetti di liquidazione e documenti". |                      |
| Vet Di Codo                                                                                                    |                                                                                                    |                                                                                                   |                                                                                                    |                      |
| Lavid                                                                                                    | Pubblicità                                                                                              | Voci Di Costo                                                                                     |                                                                                                    |                      |
| Lavoni<br>Fromiture<br>Progettazione, direzione lavoni e collaudo<br>Altre Spese<br>tale<br>Noz A00<br>Noz Cres<br>Noz Cres<br>Vod IC Conto<br>Podobi<br>Podobi<br>P |                                                                                                    |                                                                                                   |                                                                                                    |                      |
| Formiure                                                                                                    | Lavori                                                                                                  |                                                                                                   |                                                                                                    |                      |
| Progetazione, direzione lavori e collaudo Aire Spese ale  terco Rinessa in preparazione  terco Rinessa in preparazione  terc                                                                                                    | Forniture                                                                                               |                                                                                                   |                                                                                                    | E                    |
| Vici 2 pass         Control 2 pass           Note Crite         Crite/Add (9 paio)           Vici 2 ( Conto         Person Note Status)           Vici 2 ( Conto         Crite/Add (9 paio)           Vici 2 ( Conto         Crite/Add (9 paio)           Vici 2 ( Conto         Person Note Status)           Passibility         Crite/Add (9 paio)           Vici 2 ( Conto         Person Note Status)           Passibility         Crite/Add (9 paio)           Vici 2 ( Conto         Person Note Status)           Passibility         Crite/Add (9 paio)           Vici 2 ( Conto         Crite/Add (9 paio)           Passibility         Crite/Add (9 paio)           Passibility         Crite/Add (9 paio)           Passibility         Crite/Add (9 paio)           Passibility         Crite/Add (9 paio)           Passibility         Crite/Add (9 paio)           Passibility         Crite/Add (9 paio)           Passibility         Crite/Add (9 paio)           Passibility         Crite/Add (9 paio)           Passibility         Crite/Add (9 paio)           Passibility         Crite/Add (9 paio)           Passibility         Crite/Add (9 paio)           Passibility         Crite/Add (9 paio)                                                                                                    | Progettazione, direzione lavori e collaudo                                                              |                                                                                                   |                                                                                                    | •                    |
| Labe         Exercise in preparation           Inter CR         Inter CR           Nota CR         Inter CR           Nota CR         Inter CR           Inter CR         Inter CR           Inter CR         Inter CR           Inter CR         Inter CR           Inter CR         Inter CR           Inter CR         Inter CR           Inter CR         Inter CR           Inter CR         Inter CR           Inter CR         Inter CR           Inter CR         Inter CR                                                                                                    | Altre Spese                                                                                             |                                                                                                   |                                                                                                    | 6                    |
| Note Date         Iteration of the state         Iteration of the state                                                                                                    | tale                                                                                                    |                                                                                                   |                                                                                                    | E                    |
| Vec / 102 / 102 / 1                                                                                                    | Storico Rimessa in preparazione                                                                         |                                                                                                   |                                                                                                    |                      |
| Void Diceles         UCTACALO 19200         Imports Casting in more 10000         Imports Disk in more 10000         Imports Disk in more 100000         Imports Disk in more 100000         Imports Disk in more 100000         Imports Disk in more 100000         Imports Disk in more 100000         Imports Disk in m                                                                                                    |                                                                                                    |                                                                                                   |                                                                                                    |                      |
| Vot D Corte         International Content         International Content         International Content           Vot D Conte         Hepote Autorizatio         Hepote Autorizatio         Hepote Statute Reveal           Postorial         1000         0.000         0.000           Lovid         1000         0.000         0.000           Fernitemen         0.000         0.000         0.000           Postorial Content conta contación         0.000         0.000         0.000           Postorial Content contación         0.000         0.000         0.000           Jab Spece         0.000         0.000         0.000           John         0.000         0.000         0.000           John         0.000         0.000         0.000                                                                                                    | Nota ADG                                                                                                |                                                                                                   |                                                                                                    |                      |
| Void Control         Imports Destination         Imports Destination         Imports Destination           Void 14 Control         Imports Destination         Imports Destination         Imports Destination           Posticititi         10000         0.0000         0.0000         0.0000         0.0000         0.0000         0.0000         0.0000         0.0000         0.0000         0.0000         0.0000         0.0000         0.0000         0.0000         0.0000         0.0000         0.0000         0.0000         0.0000         0.0000         0.0000         0.0000         0.0000         0.0000         0.0000         0.0000         0.0000         0.0000         0.0000         0.0000         0.0000         0.0000         0.0000         0.0000         0.0000         0.0000         0.0000         0.0000         0.0000         0.0000         0.0000         0.0000         0.0000         0.0000         0.0000         0.0000         0.0000         0.0000         0.0000         0.0000         0.0000         0.0000         0.0000         0.0000         0.0000         0.0000         0.0000         0.0000         0.0000         0.0000         0.0000         0.0000         0.0000         0.0000         0.0000         0.0000         0.0000         0.0000         0.0000                                                                                                    |                                                                                                    |                                                                                                   |                                                                                                    |                      |
| IRTING DO           IRTING DO INTRIAD         INPORTO CREMERAD         INPORTO CREMERAD <td></td> <td></td> <td></td> <td></td>                                                                                                    |                                                                                                    |                                                                                                   |                                                                                                    |                      |
| UCTAVALO DEPAD           Vecí SI Conto         Ingonto Antonzatio         Ingonto Centificacio         Ingonto Indefinita Renal           Podota         4 000         6 000         6 000         6 000           Londi         4 000         6 000         6 000         6 000           Fornham         4 400         6 000         6 000         6 000           Pogetazione directore londi e citado         6 000         6 000         6 000         6 000           Ante Spase         4 000         6 000         6 000         6 000         6 000         6 000         6 000         6 000         6 000         6 000         6 000         6 000         6 000         6 000         6 000         6 000         6 000         6 000         6 000         6 000         6 000         6 000         6 000         6 000         6 000         6 000         6 000         6 000         6 000         6 000         6 000         6 000         6 000         6 000         6 000         6 000         6 000         6 000         6 000         6 000         6 000         6 000         6 000         6 000         6 000         6 000         6 000         6 000         6 000         6 000         6 000         6 000                                                                                                    | Note Ente                                                                                               |                                                                                                   |                                                                                                    |                      |
| DRTAGAD (RSIN)         Importo Cestifizado         Importo Todale Entid           Vinci El Costin         Importo Materizanio         Importo Cestifizado         Importo Todale Entid           Publicital         € 0,00         € 0,00         € 0,00         € 0,00         € 0,00         € 0,00         € 0,00         € 0,00         € 0,00         € 0,00         € 0,00         € 0,00         € 0,00         € 0,00         € 0,00         € 0,00         € 0,00         € 0,00         € 0,00         € 0,00         € 0,00         € 0,00         € 0,00         € 0,00         € 0,00         € 0,00         € 0,00         € 0,00         € 0,00         € 0,00         € 0,00         € 0,00         € 0,00         € 0,00         € 0,00         € 0,00         € 0,00         € 0,00         € 0,00         € 0,00         € 0,00         € 0,00         € 0,00         € 0,00         € 0,00         € 0,00         € 0,00         € 0,00         € 0,00         € 0,00         € 0,00         € 0,00         € 0,00         € 0,00         € 0,00         € 0,00         € 0,00         € 0,00         € 0,00         € 0,00         € 0,00         € 0,00         € 0,00         € 0,00         € 0,00         € 0,00         € 0,00         € 0,00         € 0,00         € 0,00                                                                                                    |                                                                                                    |                                                                                                   |                                                                                                    |                      |
| Ortical District           Word IX Costlo         Importe Nationality         Importe Castloanti         Importe Totale Rend           Postoria         € 0.00         € 0.00         € 0.00         € 0.00           Locid         € 0.00         € 0.00         € 0.00         € 0.00           Frenchen         € 0.00         € 0.00         € 0.00         € 0.00           Posperfacione livera casado         € 0.00         € 0.00         € 0.00         € 0.00           Anter Spesa         € 0.00         € 0.00         € 0.00         € 0.00         € 0.00           Edula         € 0.00         € 0.00         € 0.00         € 0.00         € 0.00         € 0.00         € 0.00         € 0.00         € 0.00         € 0.00         € 0.00         € 0.00         € 0.00         € 0.00         € 0.00         € 0.00         € 0.00         € 0.00         € 0.00         € 0.00         € 0.00         € 0.00         € 0.00         € 0.00         € 0.00         € 0.00         € 0.00         € 0.00         € 0.00         € 0.00         € 0.00         € 0.00         € 0.00         € 0.00         € 0.00         € 0.00         € 0.00         € 0.00         € 0.00         € 0.00         € 0.00         € 0.00         € 0.00                                                                                                    |                                                                                                    |                                                                                                   |                                                                                                    |                      |
| Victor         Imports         Imports <th< td=""><td></td><td>DETTAGLIO REND</td><td>and a second second</td><td></td></th<>                                                                                                    |                                                                                                    | DETTAGLIO REND                                                                                    | and a second second                                                                                |                      |
| Transmit         C 100         C 100         C 0.00           Landi         C 0.00         C 0.00         C 0.00           Franke         C 0.00         C 0.00         C 0.00           Franke         C 0.00         C 0.00         C 0.00           Prophizione directe collauco         C 0.00         C 0.00         C 0.00           Ante Speak         C 0.00         C 0.00         C 0.00           Todal         C 0.00         C 0.00         C 0.00                                                                                                    | Voci Di Costo                                                                                           | Importo Autorizzato                                                                               | importo Certificato                                                                                | regiono fotale Rend  |
| Long         € 0.00         € 0.00         € 0.00           Forsker         € 4.00         € 0.00         € 3.00           Progetations risoner licit action         € 0.00         € 0.00         € 0.00           Arter Spese         € 0.00         € 0.00         € 0.00           Edition         € 0.00         € 0.00         € 0.00                                                                                                    | Pubblicita                                                                                              | € 0,00                                                                                            | e 0.00                                                                                             | e 0.00               |
| Formular         €         4.00         €         0.00         €         3.00           Propertatione, dissource loads         €         0.00         €         0.00         €         0.00         €         0.00         €         0.00         €         0.00         €         0.00         €         0.00         €         0.00         €         0.00         €         0.00         €         0.00         €         0.00         €         0.00         €         0.00         €         0.00         €         0.00         €         0.00         €         0.00         €         0.00         €         0.00         €         0.00         €         0.00         €         0.00         €         0.00         €         0.00         €         0.00         €         0.00         €         0.00         €         0.00         €         0.00         €         0.00         €         0.00         €         0.00         €         0.00         €         0.00         €         0.00         €         0.00         €         0.00         €         0.00         €         0.00         €         0.00         €         0.00         €         0.00         €<                                                                                                    | Lavori                                                                                                  | €0,00                                                                                             | €0.00                                                                                              | €0.00                |
| Progetación (more scatavo)         € 300         € 0.00         € 0.00           Jate Spase         € 0.00         € 0.00         € 0.00           Todio         € 0.00         € 0.00         € 0.00                                                                                                    | Fomilure                                                                                                | € 4,00                                                                                            | €0.00                                                                                              | € 3.66               |
| Atte Sprise         € 0.00         € 0.00         € 0.00           Totale         € 4,00         € 8,00         € 3,00                                                                                                    | Progettazione, direzione lavori e collaudo                                                              | €0.00                                                                                             | €0.00                                                                                              | €0.00                |
| Tedels € 4,00 € 4,00 € 3,08                                                                                                    | Attre Spese                                                                                             | €0.00                                                                                             | €0.00                                                                                              | €0.00                |
|                                                                                                    | Totako                                                                                                  | € 4,00                                                                                            | 6 0,00                                                                                             | € 3,8                |
|                                                                                                    |                                                                                                    |                                                                                                   |                                                                                                    |                      |

Il pulsante 'Stampa PDF Rend' permette di scaricare in formato PDF il modulo del REND inserito.

Una volta inserito il Rend è possibile **modificarlo** con il pulsante 芦 oppure cancellarlo con il pulsante 🄳 .

Nella pagina è inoltre presente il tasto di azione

Documentazione a Supporto

attraverso il quale l'utente ha la possibilità di caricare **eventuale documentazione** a corredo del modello REND.

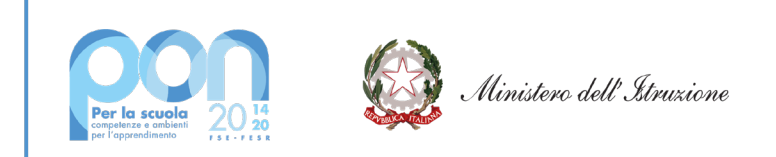

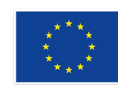

|         |             |                        |             |                                      |                             | Riepilo         | go Progetti Edilizia            |                                   |                              |                        |                               |         |                            |                       |                    |        |
|---------|-------------|------------------------|-------------|--------------------------------------|-----------------------------|-----------------|---------------------------------|-----------------------------------|------------------------------|------------------------|-------------------------------|---------|----------------------------|-----------------------|--------------------|--------|
|         | Numero Prog | etti                   | Tota        | le Importo Autorizzato               | Numero O                    | Certificazioni" |                                 | Totale Importo Ce                 | rtificazioni"                |                        | Numero Rend                   |         |                            | Totale Import         | to Rend"           |        |
|         | 1           |                        |             | €: 4,00                              |                             | 0               |                                 | € 0,00                            | 1                            |                        | 0                             |         |                            | € 0,00                | D                  |        |
| Dov     | wnload dati |                        |             |                                      |                             |                 |                                 |                                   |                              |                        |                               |         |                            |                       |                    |        |
| Regione | Provincia   | Avviso                 | Codice Ente | Ente Locale                          | Progetto                    | CUP             | N. Prospetti Di<br>Liquidazione | N. Documenti Di<br>Spesa Inseriti | N*<br>RUP/Gestore<br>Risorse | Importo<br>Autorizzato | Importo Totale<br>Certificato | Modello | Stato<br>Modello           | Data<br>Inoltro/invio | Importo<br>Modelio | Azioni |
| PI      | то          | 13194 [Leggi<br>tutto] | XMET002217  | CITTA'<br>METROPOLITANA DI<br>TORINO | 10.7.1A-FESRPON-PI-2020-334 | J36J20000850001 | 1                               | 1                                 | 1                            | € 4,00                 | € 0,00                        | Rend    | nserisci cer<br>In prepara | azione                | € 3,88             |        |
|         |             |                        |             |                                      |                             |                 |                                 |                                   |                              |                        |                               |         |                            | Scaric                | a report (Ex       | cel)   |

### 7.2 Inoltro-Invio REND

Analogamente a quanto previsto per le Certificazioni (vedi paragrafo 5.3), anche il **REND deve essere** Inoltrato, Firmato Digitalmete e Inviato.

Facendo click sulla voce del menu SIF2020 '**Certificazion**i' viene visualizzata la sottovoce di menu '**Gestione Certificazioni Edilizia'**. Facendo nuovamente click su quest'ultima voce l'utente può accedere alla funzione di '**Inoltro-Invio Cert e Rend'**.

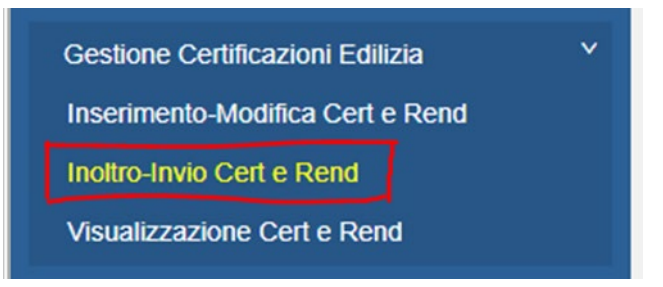

Cliccando sulla funzione di **'Inoltro-Invio Cert e Rend'** il sistema permette all'utente di avviare la procedura per inoltrate o inviare il REND.

L'utente effettua nuovamente la ricerca del proprio progetto o dei propri progetti. Come risultato della ricerca viene visualizzata la pagina di lista del progetto o dei progetti afferenti all'Ente Locale.

In corrispondenza di ciascun progetto viene mostrato il modello Rend precedentemente inserito, oppure già inoltrato.

Nel caso in cui il sistema non rilevi alcuna anomalia sul REND inserito, l'utente può allora eseguire le seguenti azioni:

- Se il REND è in stato In preparazione, questo può essere Inoltrato

e non sarà più modificabile

Se il REND è in stato Inoltrato, questo può essere Inviato

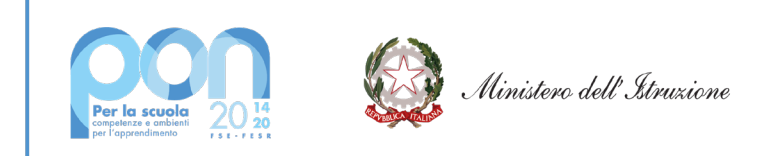

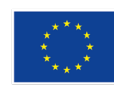

- Se il REND è in stato Inviato, non è prevista alcuna azione.

| Avviso              | Ente Locale                    | Progetto                    | CUP             | N" RUP/Gestore Risorse | Importo Autorizzato | Modello | Stato Modello   | Importo Modello | Data Inoltrofinvio | Inottro/Invio | Anomalie Azioni |
|---------------------|--------------------------------|-----------------------------|-----------------|------------------------|---------------------|---------|-----------------|-----------------|--------------------|---------------|-----------------|
| 13194 [Leggi tutto] | CITTA' METROPOLITANA DI TORINO | 10.7.1A-FESRPON-PI-2020-334 | J14H20000630001 | 1                      | € 4.00              | Rend    | In preparazione | € 3.88          |                    | <b>*</b>      | ٩.              |
|                     |                                |                             |                 |                        |                     |         |                 |                 |                    |               |                 |

Selezionando l'azione **Inoltra Rend** che si trova in corrispondenza del modello REND in stato In Preparazione nella pagina Riepilogo dei progetti di edilizia, è possibile accedere alla pagina di Inoltro del REND.

Qui l'utente seleziona il pulsante **'Inoltro REND**' che gli permette di aggiornare lo stato del REND in INVIATO e di creare la ricevuta del modello da firmare digitalmente.

La ricevuta del modello REND contiene le dichiarazioni di responsabilità ex art. 8 della Nota di Autorizzazione.

L'utente deve quindi procedere alla **FIRMA DIGITALE DELLA RICEVUTA**, utilizzando la propria firma digitale oppure quella del rappresentante legale o del suo delegato.

I passaggi successivi che l'utente deve compiere per poter Inviare la CERT sono i seguenti:

- 1) Scaricare la ricevuta e salvarla; successivamente apporre la firma digitale sulla ricevuta
- 2) Cercare il file con la firma digitale sul proprio PC attraverso il bottone
- 3) Caricare il file attraverso il bottone

**<u>ATTENZIONE</u>**: solo dopo aver firmato digitalmente la ricevuta ed averla salvata nell'archivio le informazioni contenute nel riquadro della ricevuta vengono aggiornate in automatico e in fondo alla pagina viene attivato il tasto di **INVIA REND**.

Dopo aver caricato la ricevuta firmata digitalmente l'Ente deve effettuare l'invio del REND.

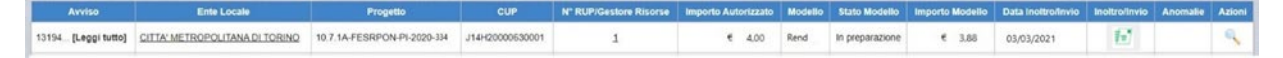

### 7.3 Riallineamento del REND

Una volta inviato il modello REND il RUP può avere la necessità di apportare correzioni alle voci di costo valorizzate nel prospetto di liquidazione o di inserire un ulteriore prospetto di liquidazione.

Le correzioni o le integrazioni ai prospetti di liquidazione possono essere effettuate tramite la funzionalità Gestione documenti e prospetti di liquidazione raggiungibile dalla voce del Menu SIF2020 'Prospetti Liquidazione e Documenti'.

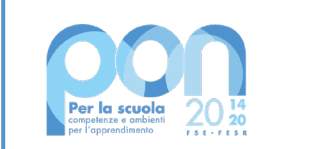

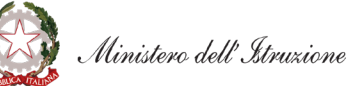

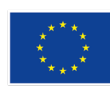

UNIONE EUROPEA Fondo sociale europeo Fondo europeo di sviluppo regionale

| MENÙ FUNZIONI - SIF 2020           |  |
|------------------------------------|--|
| Progetti                           |  |
| Visualizza Progetti                |  |
| Prospetti Liquidazione e Documenti |  |
| Certificazioni                     |  |
| Fascicolo Attuazione               |  |

In caso di Rend Inoltrato o Inviato, per poter modificare un prospetto di liquidazione o inserirne uno nuovo è necessario richiedere preventivamente all'AdG che il Rend sia riportato allo stato In preparazione.

<u>ATTENZIONE:</u> Nel caso in cui l'utente si accoga di aver commesso errori nell'inserimento degli importi dei documenti di spesa riportati nel Prospetto di Liquidazione, oltre a richiedere che il Rend venga rimesso In preparazione è necessario riaprire anche la CERT all'interno della quale è inserito il documento di spesa con l'importo errato.

A questo punto, dopo aver effettuato la modifica al prospetto di liquidazione o dopo l'inserimento di un nuovo prospetto, il sistema rileva un disallineamento degli **Importi Totali del REND**. Tale disallineamento viene evidenziato con il colore ROSSO della voce REND all'interno della pagina di lista che si apre attraverso le funzioni "**Inserimento CERT e REND**" e "**Visualizza CERT e REND**", come mostrato nell'immagine che segue.

| Avviso       | Ente Locale | Progetto        | CUP | N. Prospetti Di<br>Liquidazione | N. Documenti Di Spesa<br>Inseriti | N° RUP/Gestore<br>Risorse | Importo<br>Autorizzato | Importo Totale<br>Certificato | Modello | Stato<br>Modello | Data<br>Inoltro/Invio | Importo<br>Modello | Azioni |
|--------------|-------------|-----------------|-----|---------------------------------|-----------------------------------|---------------------------|------------------------|-------------------------------|---------|------------------|-----------------------|--------------------|--------|
| 19161 [Leggi | COMUNE DI   | 10.7.14-FESPPON |     | 4                               | 4                                 | 3                         | £ 15 000 00            | £0.00                         | Rend    | In preparazione  |                       | €7.100,00          | S 📑 🕯  |
| tuttoj       |             |                 |     | ÷                               |                                   | =                         |                        |                               | 🛟 lr    | nserisci cert    |                       |                    |        |

In tale caso l'utente deve riaprire il modello e, dalla pagina di dettaglio, effettuare il riallineamento degli importi attraverso il tasto di azione **ALLINEA IMPORTI**.

All'interno della stessa pagina viene evidenziato il seguente messaggio:

Attenzione L'importo del rend e l'importo della spesa documentale non coincidono. Per allineare gli importi, cliccare il bottone 'Allinea Importi'.

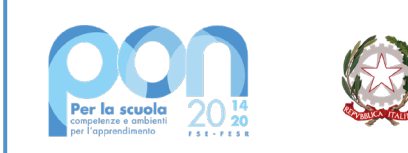

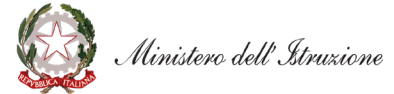

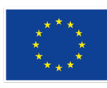

# 

Fondo sociale europeo Fondo europeo di sviluppo regionale

| DETTAGLIO REND                             |                     |                     |                     |  |  |  |  |  |  |
|--------------------------------------------|---------------------|---------------------|---------------------|--|--|--|--|--|--|
| Veci Di Costa                              | Importo Autorizzato | Importo Certificato | Importo Totale Rend |  |  |  |  |  |  |
| Pubblictà                                  | € 0,00              | € 0,00              | € 0,00              |  |  |  |  |  |  |
| Lavori                                     | € 0,00              | € 0,00              | € 0,00              |  |  |  |  |  |  |
| Forniture                                  | € 15.000,00         | € 0,00              | €7.100,00           |  |  |  |  |  |  |
| Progettazione, direzione lavori e collaudo | € 0,00              | € 0,00              | € 0,00              |  |  |  |  |  |  |
| Atre Spese                                 | € 0,00              | € 0,00              | € 0,00              |  |  |  |  |  |  |
| Totale                                     | € 15.000,00         | € 0,00              | € 7.100,00          |  |  |  |  |  |  |
|                                            |                     |                     |                     |  |  |  |  |  |  |

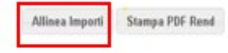